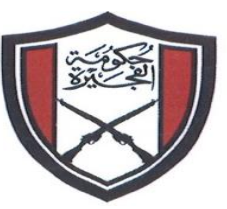

الإمارات العربية المتحدة حكومة المفجيرة بليدية المفجيرة

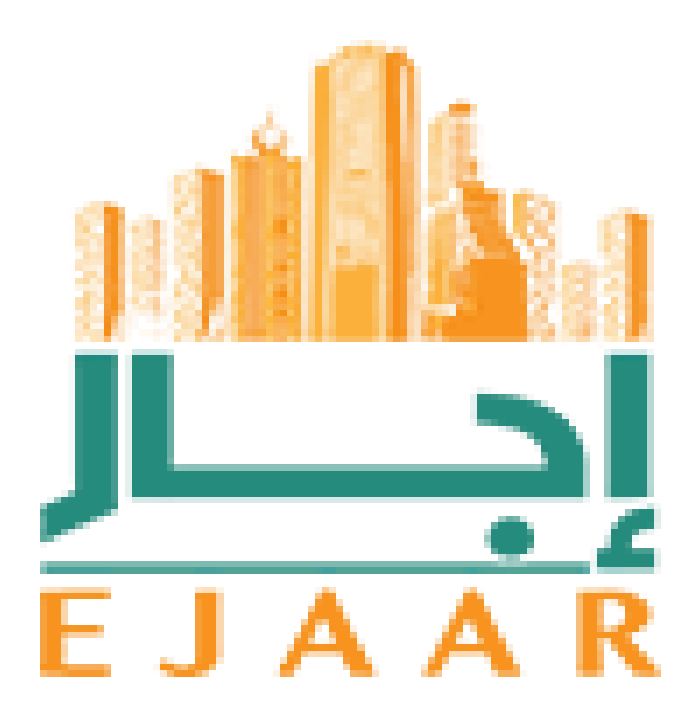

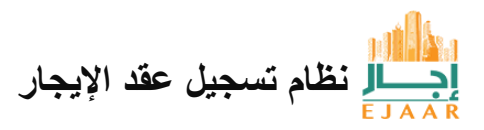

UNITED ARAB EMIRATES

GOVERNMENT OF FUJAIRAH

FUJAIRAH MUNICIPALITY

الإمارات العربية المتحدة حكومة الفجيرة بلدية الفجيرة

| المحمي الوصول إلى إيجار :                                                |
|--------------------------------------------------------------------------|
| بالمعني يمكنه استخدام إيجار :                                            |
| عفية التسجيل في إيجار :                                                  |
| المعتبارات مهمة ؟ كيفية تسجيل الدخول إلى نظام إيجار                      |
| يجي كيف يمكنني إضافة موقع في إيجار                                       |
| إذا قمت بتسجيل الدخول كمدير عقارات إجار كيف يمكنني إضافة مالك في إيجار : |
| يليفية تسجيل عقار في إيجار :                                             |
| کیف یمکن تسجیل مبنی ایجار :                                              |
| يليف تسجل وحدة في إيجار :                                                |
| المحميل کيف تسجل فيلا في ايجار :                                         |
| بيطلي كمالك ( فرد ) كيف يمكنني بدء عقد في إيجار :                        |
|                                                                          |
| اجسار<br>اجسار تسجيل عقد الإيجار                                         |

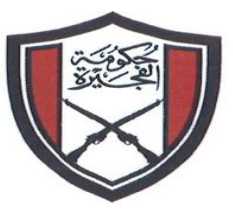

الإمارات العربية المتحدة حكومة الفجيرة بلدية الفجيرة

| يجي بصفتي مالك شركة إيجار كيف يمكنني بدء عقد إيجار جديد : |
|-----------------------------------------------------------|
| عدير عقارات إيجار : كيف يمكنني بدء عقد في إيجار :         |
| يشي كيف يمكنني بدء عقد في إيجار كمستأجر :                 |
| ي ايف يمكنني توقيع عقد في إيجار :                         |
| يجار :                                                    |

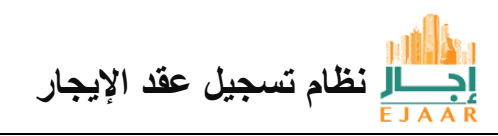

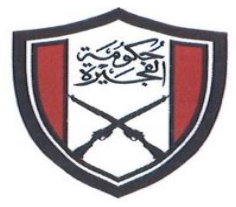

> كيفية الوصول إلى إيجار : يمكن الوصول إلى نظام إيجار من خلال : زيارة الرابط : /https//ejaaf.fujmun.gov.ae الضغط على أيقونة إيجار في البوابة الرسمية لبلدية الفجيرة

الإمارات العربية المتحدة

حـكــومـة الفجـيرة بلــديــة الفجـيرة

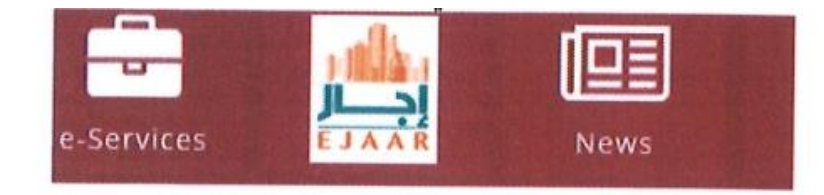

الضغط على خدمة إيجار في الخدمات بالبوابة الرسمية لبلدية الفجيرة

يمكن الوصول إلى شاشة تسجيل الدخول من خلال النقر على رابط " الخدمات " في أعلى اليمين .

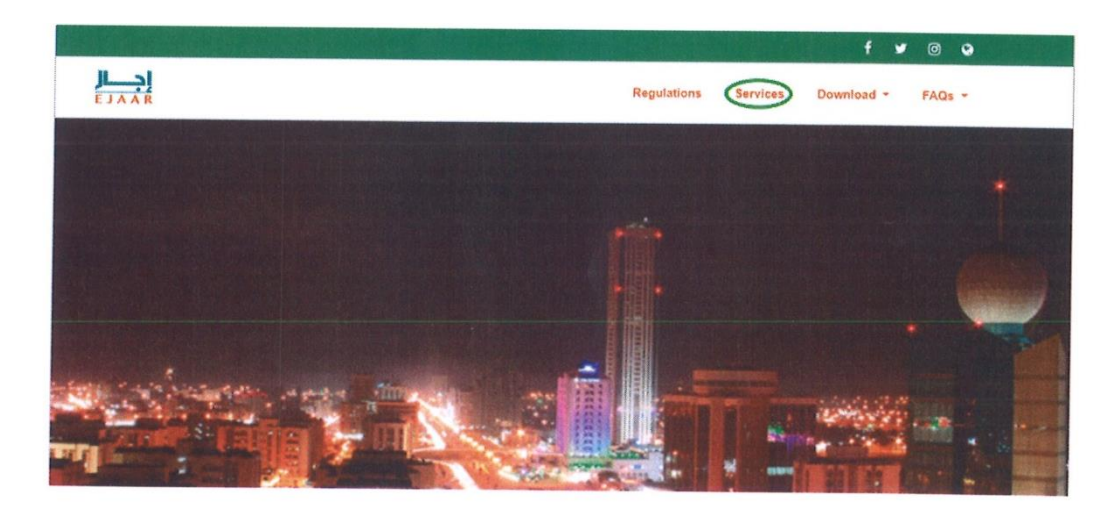

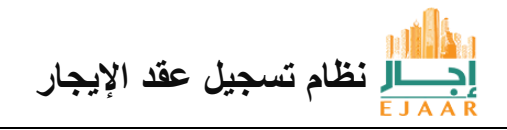

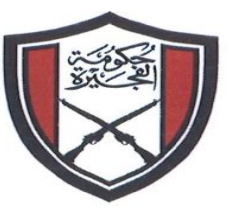

الإمارات العربية المتحدة حكومة الفجيرة بلدية الفجيرة

من يمكنه استخدام إيجار : من خلال أدوار المستخدمين أدناه إيجار يمكن استخدام البرنامج : المالك : هو الشخص الذي يمتلك العقارات ويدير العقارات بنفسه بما في ذلك تأجيرها . الوكيل / الورثة : هو الشخص الذي يمتلك العقارات ويدير العقارات بنفسه بما في ذلك تأجيرها . او خاصة) في ادارة العقارات و تأجيرها. شركة/جهة الحكومية:هذه شركة أو مؤسسة حكومية تمتلك العقارات وتدير العقارات بنفسها بما في ذلك تأجيرها . مدير العقارات : هذه شركة أو مؤسسة حكومية تمتلك العقارات وتدير العقارات بنفسها بما في ذلك تأجيرها . العقارات يدير العقارات و التعادات و الفري المفعول مع أنشطة تجارية بما في ذلك تأجير العقارات ، مدير العقارات إلى القرد الذي يعتزم تأجير عقار . 2 - المستأجر : هذا هو الفرد الذي يعتزم تأجير عقار . الفرد كمستأجر : هذا الشركة تنوي تأجير عقار أو تأجيره . الشركة كمستأجر : هذا الشركة تنوي تأجير عقار أو تأجيره .

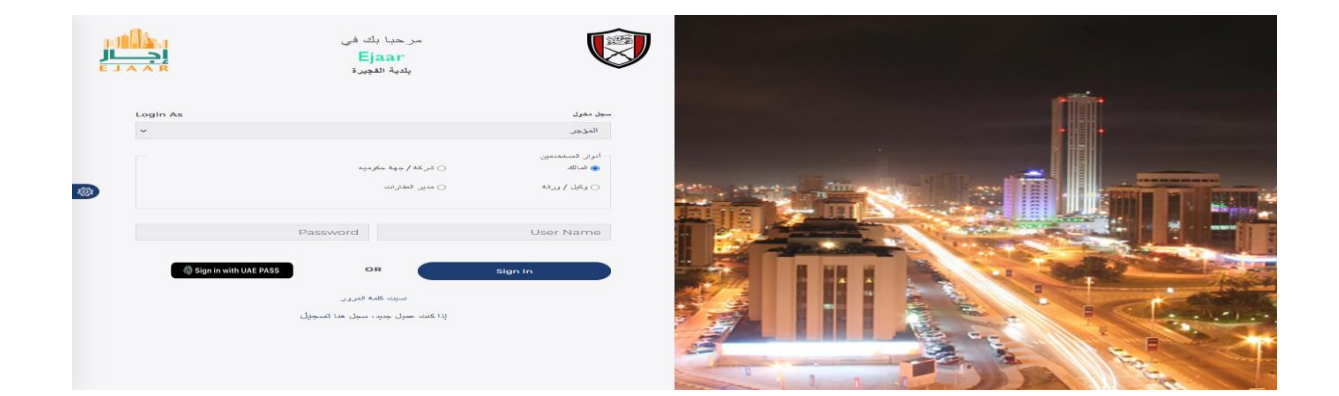

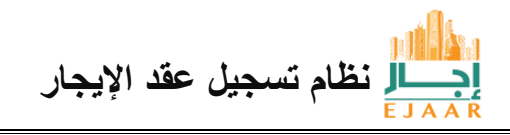

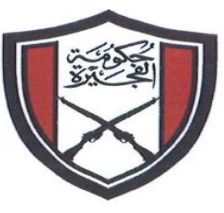

الإمارات العربية المتحدة حكومة الفجيرة بليديية الفجييرة

كيفية التسجيل في إيجار:

ايجار.

الفرد : من أجل استخدام برنامج إيجار ، يجب أن يكون المستخدمون مسجلين لدى بلدية الفجيرة كفرد أو شركة أو جهة الحكومية و إذ لم يكن الفرد مسجلاً في بلدية الفجيرة ، فيمكنه تسجل الدخول بإستخدام تطبيق بصمة الامارات و سيتم تلقائيًا إنشاء حساب محلى في بلدية الفجيرة .

و في حال لم يتمكن الفرد من تسجيل الدخول في إيجار عن طريق تطبيق بصمة الامارات فيتطلب من الفرد زيارة مقر البلدية لحصول على اسم المستخدم وكلمة السر من كاونتر خدمة تسجيل المتعاملين من خلال تقديم بطاقة هوية إماراتية سارية المفعول والتاكد من عملية التحقق من البصمات البيومترية .

الوكيل / الورثة : يمكن لوكيل المالك او الوكيل عن الورثة تسجيل الدخول باستخدام ( اسم المستخدم وكلمة السر) او عن طريق تطبيق بصمة الامارات الخاصة للموكل اليه. و سيتم استلام بيانات اعتماد تسجيل الدخول من قبل مقدم الطلب لبرنامج ايجار بناءً على تفاصيل الاتصال المقدمة والتي يمكن استخدامها للوصول إلى نظام . شركة : يمكن للشركة التسجيل عبر موقع البلدية أو على الكاونتر من خلال تقديم رقم الترخيص لرخصة الصادرة من بلدية الفجيرة ، أثناء عملية التسجيل يرجى التأكد من صحة بيانات الاتصال حيث سيتم استخدامها في العقد جهة الحكومية : يمكن للجهة الحكومية التسجيل لدى بلدية الفجيرة من خلال زيارة مكتب التسجيل المتعاملين وتقديم المستندات المطلوبة وستتلقى المنظمة بيانات اعتماد تسجيل الدخول التي يمكن استخدامها للوصول إلى نظام

> المسلم محمد الإيجار عقد الإيجار

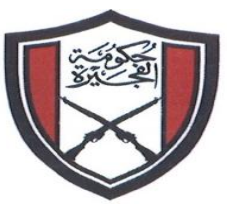

الإمارات العربية المتحدة حكومة المفجيرة بليدية المفجيرة

كيفية تسجيل الدخول إلى نظام إيجار :

تسجيل الدخول إلى إيجار وفقًا للأدوار المطلوبة ويمكن لجميع المستخدمين المسجلين في بلدية الفجيرة التي تمت مناقشتها في الأقسام السابقة .

المؤجر

المالك : يمكن للمالك المسجل بتسجيل العقارات مباشرة وإدارة العقارات والقيام بمعاملات التعاقد مباشرة بنفسه , الوكيل / الورثة : يمكن للموكل اليه من المالك أو وكيل الورثة تسجيل الدخول إلى إيجار عن طريق اسم المستخدم الخاص به ( أو عبر تطبيق بصمة الامارات الخاص به ) وتسجيل العقارات وادارتها بموجب التوكيل . وعلى الموكل اليه تسجيل المالك أولا ثم تسجيل المبنى و الوحدات ، وتستخدم إيجار التوقيعات الرقمية من في إيجار للتوقيع رقميًا نيابة عنهم .

شركة / جهة الحكومية : يمكن للشركة أو الجهة الحكومية المسجلة في بلدية الفجيرة تسجيل الدخول إلى إيجار كشركة أو جهة حكومية و سيقوم بتسجيل العقارات مباشرة وإدارتها والقيام بمعاملات التعاقد مباشرة بنفسه . وتستخدم إيجار التوقيعات الرقمية عبر تطبيق بصمة الامارات ومن ثم يجب إضافة ممثل موقع في إيجار (سلطة التوقيع ) للتوقيع رقميًا نيابة عن الشركة أو جهة الحكومية .

مدير العقارات : يمكن للشركة أو المؤسسة المسجلة في بلدية الفجيرة تسجيل الدخول إلى إيجار كمدير عقارات إذا كانت الأنشطة التجارية في الترخيص مرتبطة بالعقارات وتاجيرها ، ويقوم مدير العقارات بتسجيل العقارات وإدارتها والقيام بمعاملات التعاقد نيابة عن المالك ، ويجب على مدير العقار تسجيل المالك أولاً ثم إضافة ممثل موقع لهم ( سلطة التوقيع ) ، وتستخدم إيجار التوقيعات الرقمية من في إيجار للتوقيع رقميًا نيابة عن مدير العقارات .

|     |                 | مر حبا بك في<br>Ejaar<br>بندية انفجيرة |                                               |  |
|-----|-----------------|----------------------------------------|-----------------------------------------------|--|
|     | Login As        |                                        | سچل دفول<br>المؤجر                            |  |
| 103 |                 | ) شرکة / جهة حکومیه<br>) مدیر المقارات | ادوار المستخدمين<br>• المالك<br>• وكول / ورثة |  |
|     |                 | Password                               | User Name                                     |  |
|     | lign in with UA | E PASS OR                              | Sign In                                       |  |

ل نظام تسجيل عقد الإيجار

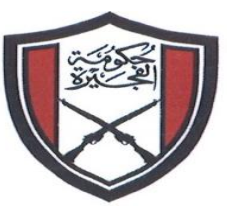

الإمارات العربية المتحدة حكومة الفجيرة بلدية الفجيرة

المستأجر

يمكن تسجيل الدخول إلى إيجار كمستأجر فرد: يمكن للفرد المسجل للمستأجر البدء والتوقيع رقميًا والدفع والقيام بالمعاملات الأخرى المسموح بها في إيجار . شركة : يمكن للشركة المسجلة في بلدية الفجيرة تسجيل الدخول الى إيجار كمستأجر و يمكن للمستأجر البدء والتوقيع رقميًا إذا تمت إضافة الموقع ( سلطة التوقيع ) والدفع والقيام بالمعاملات الأخرى المسموح بها في إيجار جهة الحكومية : يمكن للمؤسسة الحكومية المسجلة في بلدية الفجيرة تسجيل الدخول ور يمكن المعموح بها في إيجار للمستأجر البدء والتوقيع رقميًا إذا مت إضافة الموقع ( سلطة التوقيع ) والدفع والقيام بالمعاملات الأخرى المسموح بها في ايجار بهة الحكومية : يمكن للمؤسسة الحكومية المسجلة في بلدية الفجيرة تسجيل الدخول إلى إيجار كمستأجر و يمكن بهه في إيجار .

| ļ  |          | في<br>ا<br>د       | مر حبا بك ا<br>Ejaar<br>بندية الفجير    | Ø                         |  |
|----|----------|--------------------|-----------------------------------------|---------------------------|--|
|    | Login As |                    |                                         | سچل دخوال                 |  |
|    | ~        |                    |                                         | المستاجر                  |  |
| \$ |          | 0 المكرمة          | 0 مرکه                                  | ادوار المستخدمين<br>، فرد |  |
|    |          | ••••••             | •                                       | Ahmed darwish             |  |
|    | 🔞 Sign   | in with UAE PASS   | OR                                      | Sign In                   |  |
|    |          | رور<br>بل ها تسجیل | ىسىپ كىلمە الم<br>إذا كىت عميل جديد، سچ |                           |  |
|    |          |                    |                                         |                           |  |

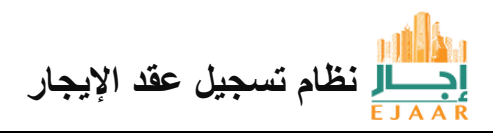

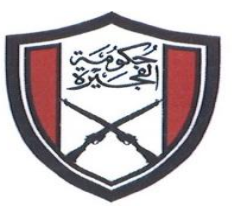

الإمارات العربية المتحدة حكومة المفجيرة بليدية المفجيرة

كيف يمكنني إضافة موقع في إيجار (سلطة التوقيع ) :

لتوقيع عقود الايجار بأمان ، فلا يمكن استخدام ميزة التوقيع الرقمي UAE Pass إلا من قبل الأفراد الذين لديهم هوية إماراتية صالحة ، لذلك يجب على الشركات و مدير العقارات و مؤسسات الحكومية إضافة موقعة ( موقعة من الأفراد الذين لديهم هوية إماراتية صالحة أيضًا تسجيل هذا الفرد ) الأفراد في بلدية الفجيرة . هذا الطلب يخضع لموافقة بلدية الفجيرة ومسجلين في سيتم تقديم طلب إضافة الموقع إلى بلدية الفجيرة وعند التحقق والتأكيد سيتم منح الموافقة بمجرد الحصول على الموافقة يتم تسجيله بالفعل من خلال إيجار داخل حساب UAE Pass يمكن للموقع

حدد خيار إضافة توقيع من القائمة الموجودة على الجانب الأيس

| ର   | DASHBOARD          |   |
|-----|--------------------|---|
| \$2 | Dashboard          |   |
| B   | PROPERTY           |   |
| *** | Register Property  | > |
| £   | Manage Property    |   |
| B   | FEATURES           |   |
| L   | Owner Registration |   |
| B   | Add Signatory      |   |
|     | Inbox              |   |
| R   | My Applications    |   |
|     |                    |   |

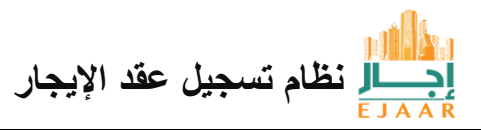

| UNITED ARAB EMIRATES<br>GOVERNMENT OF FUJAIRAH<br>FUJAIRAH MUNICIPALITY |                               | الإمارات العربية المتحدة<br>حكومة المفجيرة<br>بليدية المجيرة |
|-------------------------------------------------------------------------|-------------------------------|--------------------------------------------------------------|
| Add Signatory                                                           | -                             | ×                                                            |
| Customer 🔻                                                              | 1<br>784-5555-5555555-5.<br>3 | Add Signatory                                                |
| Attachments                                                             |                               |                                                              |
| Choose File Type                                                        |                               | Choose Files No file chosen                                  |
|                                                                         |                               | Save Close                                                   |

أدخل رقم هوية الإمارات للموقع
 انقر فوق الزر "إضافة توقيع
 اذا كان الشخص مسجلاً لدى بلدية الفجيرة ، فسيتم جلب جميع التفاصيل وعرضها هنا إذا لم يكن الأمر كذلك رابدية الفجيرة أولاً CRM فسيتم عرض رسالة خطأ تطلب تسجيل الفرد في .
 إضافة المستندات والمرفقات
 انقر فوق حفظ لتقديمه إلى بلدية الفجيرة للموافقة عليه.
 انقر فوق حفظ لتقديمه إلى بلدية الفجيرة للموافقة عليه.
 انقر فوق من توقيع أي عقد موقع إلى بلدية الفجيرة للموافقة عليه.

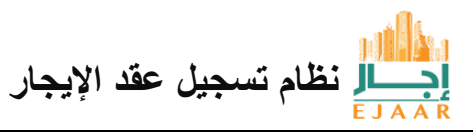

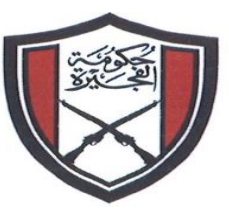

الإمارات العربية المتحدة حكومة الفجيرة بليدية الفجيرة

إذا قمت بتسجيل الدخول كمدير عقارات أو وكيل عن المالك أو وكيل الورثة ، كيف يمكنني إضافة مالك في إيجار :

لا يمكن إضافة المالك إلا من خلال الادوار المحددة و يجب أن يكون المالك يمتلك عقارًا و سيتولى إدارة عقاراته شخص آخر ( موكله / وكيل عن الورثة / مدير العقارات ) ، ويجب تسجيل المالك أولاً والحصول على الموافقة عليه من البلدية .

حدد خيار " تسجيل المالك "من القائمة الموجودة على الجانب الأيسر

| G           | DASHBOARD          |
|-------------|--------------------|
| \$          | Dashboard          |
| 10          | PROPERTY           |
| Sec.        | PROPERTY           |
| ***         | Register Property  |
| ß           | Manage Property    |
| ß           | FEATURES           |
| Q           | Owner Registration |
| R           | Add Signatory      |
| $\boxtimes$ | Inbox              |
| B           | My Applications    |

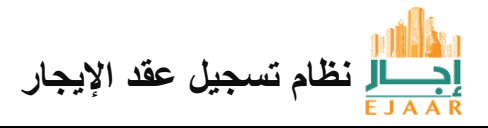

| UNITED ARAB EMIRATES<br>GOVERNMENT OF FUJAIRAH<br>FUJAIRAH MUNICIPALITY |                    | الإمارات المعربية المتحدة<br>حكومة المفجيرة<br>بلدية المحيرة |    |
|-------------------------------------------------------------------------|--------------------|--------------------------------------------------------------|----|
| Add Signatory                                                           | -                  | ×                                                            |    |
| Customer 💌                                                              | 784-5555-555555-5. | Add Signatory                                                |    |
| Attachments                                                             |                    |                                                              |    |
| Choose File Type                                                        |                    | Choose Files No file chosen                                  |    |
|                                                                         |                    | Save Close                                                   |    |
|                                                                         |                    | حدد نوع المالك من القائمة المنسدلة                           | .1 |

 1. حدد نوع المالك من العائمة المنسئلة
 2. "أدخل المعلومات أدناه وانقر فوق الزر "إضافة توقيع رقم الهوية الإماراتية للمالك في حالة الفرد
 رقم المؤسسة / رقم الترخيص في حالة الفرد
 رقم المؤسسة / رقم الترخيص في حالة الجهة الحكومية
 إذا كان الشخص الشركة / أو المنظمة مسجلاً لدى بلدية الفجيرة ، فسيتم جلب جميع التفاصيل وعرضها هنا بلدية إذا كان الشخص الشركة / أو المنظمة مسجلاً لدى بلدية الفجيرة ، فسيتم جلب جميع التفاصيل وعرضها هنا بلدية الفجيرة أولاً CRM إذا لم يكن الأمر كذلك ، فسيتم عرض رسالة خطأ تطلب تسجيل الفرد في .
 3 إضافة التوكيل من المالك الى موكله او إذا كان المالك ومدير العقارات المالك في الرخصة التجارية لمدير العقارات هو نفسه ، فقم بإرفاق رخصة العمل فقط .
 4. انقر فوق حفظ لتقديمه إلى بلدية الفجيرة للموافقة عليه إذا لم تكن حالة الطلب موافق عليه "، فلن ملحوظة : يتم تقديم طلب تسجيل المالك إلى بلدية الفجيرة الموافقة عليه إذا لم تكن حالة الطلب موافق عليه "، فلن يتمكن الوكيل او وكيل الورثة او مدير العقارات من تسجيل العقارات التالك في إيجار .

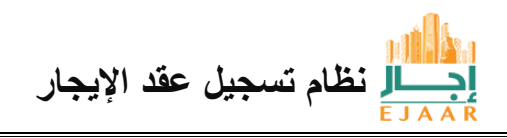

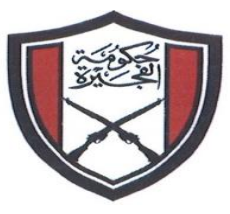

الإمارات العربية المتحدة حكومة الفجيرة بليدية الفجيرة

## كيفية تسجيل عقار في إيجار :

لاستئجار عقار ، يجب أن يكون العقار مسجلاً في إيجار لدى بلدية الفجيرة مع وجود معرف العقار يمكن للمالك ( حسب الادوار المحددة مسبقا ) تسجيل الملكية مباشرة . و يتم تسجيل الملكية في خطوتين : 1. تسجيل مبنى كخطوة أولى ، يجب تقديم تفاصيل المبنى إلى البلدية للموافقة عليها وبمجرد الانتهاء من الموافقة يمكن تنفيذ الخطوة 2 2. تسجيل وحدة يمكن إضافة وحدة إلى مبنى معتمد كنتيجة للخطوة 2

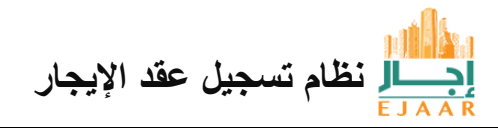

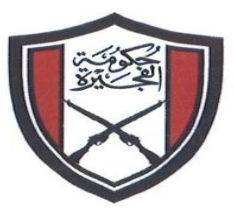

الإمارات العربية المتحدة حكومة الفجيرة بليدية الفجيرة

كيف يمكن تسجيل مبنى إيجار : من القائمة الجانبية اضغط على "تسجيل الملكية "لتوسيع القائمة ثم الضغط على "بناء "ستظهر هنا جميع المباني التي تم إدخالها بالفعل بالحالة ، لإضافة مبنى جديد ، أنقر على الزر الأزرق " إضافة مبنى جديد " ويتعين عليهم اختيار المالك من القائمة المنسدلة في وقت تسجيل المبنى .

| Buildings        |         |       |        |              |          |             |          |   |
|------------------|---------|-------|--------|--------------|----------|-------------|----------|---|
| Add New Building | Search  |       |        |              |          |             |          | C |
|                  | Number: | Name: | Block: | Plot:        | Type:    | Usage:      | Status   | B |
| All              |         |       |        |              | Building | Residential | Approved | V |
| Approved         |         |       |        |              |          |             |          | ( |
| Pending          |         |       |        |              |          |             |          |   |
|                  |         |       |        |              |          |             |          |   |
|                  |         |       | 1      | 2021 © EJAAR |          |             |          |   |

سيتم فتح نموذج و عليه املاً الاستمارة ( وأرفاق خارطة الموقع والملكية و قائمة بجميع حسابات الهيئة الاتحادية للكهرباء والماء معتمدة ) و تحديد المنطقة والموقع حسب الخارطة ، بعد ملئ الاستمارة اضغط على الزر الأخضر (إرسال) ." و سيتم إخطار المستخدم عندما توافق البلديه على تفاصيل المبنى وسوف تتغير الحالة من معلق إلى معتمد "

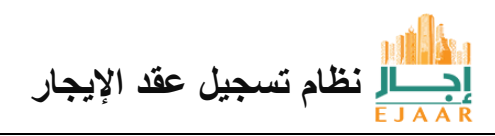

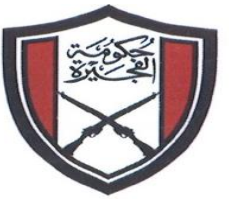

الإمارات العربية المتحدة حكومة الفجيرة بلدية الفجيرة

| EJAAR               | Sign in with       | UAE PASS             | IT Test Mobile Property/Integer | ۵ 🗖 |
|---------------------|--------------------|----------------------|---------------------------------|-----|
| -                   | Owner              |                      |                                 |     |
| 🗟 DASHBOARD         | Owner              |                      |                                 |     |
| Ø Dashboard         | Building Name      | Location/Area        | Building Usage                  |     |
|                     |                    | Location/Area        | Building Usage                  |     |
| C PROPERTY          | Block              | Plot                 | No of Floors                    |     |
| Register Property   |                    |                      |                                 | 0   |
| B. Manage Property  | No of Units        | No of Parkings       | FEWA Account No                 |     |
| C FEATURES          |                    | c                    | 0                               | 0   |
| Comer Departmention | Covered Area (sqm) | Parcel ID            | Makaani No(s)                   |     |
| R Add Signatory     |                    |                      |                                 |     |
| d inbox             | Building Type      | FU2MUN Rental Ref No |                                 |     |
| 9. My Applications  | Building Type      | •                    |                                 |     |
|                     |                    |                      |                                 |     |
|                     | Attachments        |                      |                                 |     |
|                     | Choose File Type   | • (Br                | swse No files selected          |     |
|                     |                    |                      |                                 |     |
|                     | Submit             |                      |                                 |     |

ملاحظة : كن حذراً عند إدخال عدد الوحدات لأن النظام لن يسمح بأكثر من الوحدات التي تم إدخالها .

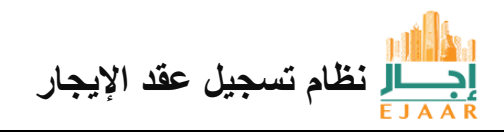

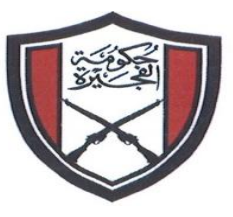

الإمارات العربية المتحدة حكومة الفجيرة بليدية الفجيرة

كيف تسجل وحدة في إيجار :

من القائمة الجانبية أضغط على " تسجيل الملكية " لتوسيع القائمة ثم الضغط على " وحدة / فيلا " انقر فوق اختر مبنى ، سيتم عرض جميع المباني المعتمدة ، حدد المبنى الذي تريد تسجيل الوحدة فيه .

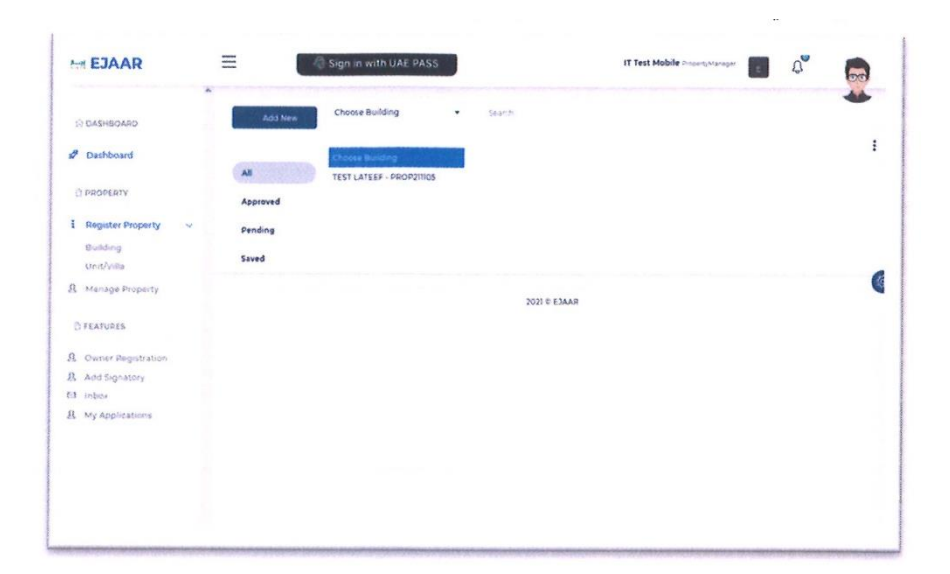

سيتم عرض جميع الوحدات المضافة مسبقاً في المبنى المحدد في الشبكة بحالة الموافقة .

| A DASHBOARD           | Add New  | TEST LATEEF - PROP21     | •            | Search       |                       |                        |          |    |     |
|-----------------------|----------|--------------------------|--------------|--------------|-----------------------|------------------------|----------|----|-----|
| Ø Dashboard           |          | All                      |              |              |                       |                        |          |    | :   |
|                       | Ali      | Number #                 | Name         | Туре         | Unit Type             | Unit Sub Type          | Status   | 0  | 100 |
| D PROPERTY            | Approved | PROPB50346442            | 231          | Unit         | Building              | 2 BHK                  | Approved | S. | U   |
| I Register Property ~ | Pending  | Number 1                 | Name         | Time         | Unit Tuna             | Lind Sub Tune          | Grates   |    |     |
| Building              | Saved    | PROP850346431            | 102          | Unit         | Building              | ТВНК                   | Approved | 0  | D   |
| Unit/Villa            |          |                          |              |              |                       |                        |          |    | (   |
| Manage Property       |          | Number. N<br>PROPA127939 | Name.<br>IOI | Type<br>Unit | Unit Type<br>Building | Unit Sub Type<br>1 BHK | Status   | 0  | Ũ   |
| D FEATURES            |          |                          |              |              |                       |                        |          |    |     |
| B. Owner Registration |          |                          |              | 2021 ¢ E.    | RAAR                  |                        |          |    |     |
| 3 Add Signatory       |          |                          |              |              |                       |                        |          |    |     |
| a inbox               |          |                          |              |              |                       |                        |          |    |     |
| & My Applications     |          |                          |              |              |                       |                        |          |    |     |
|                       |          |                          |              |              |                       |                        |          |    |     |
|                       |          |                          |              |              |                       |                        |          |    |     |

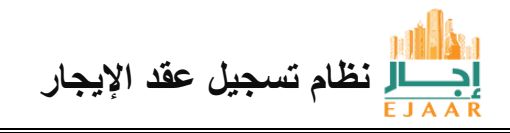

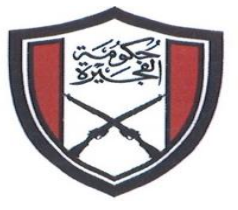

لإضافة وحدة جديدة ، أنقر فوق الزر الأزرق ، إضافة جديد

الإمارات العربية المتحدة حسك ومسة المفج يسرة

بلدية الفجيرة

| H EJAAR                                 | = Sign in with           | UAE PASS          | IT Test Mobile PropertyManager | е Q | 60 |
|-----------------------------------------|--------------------------|-------------------|--------------------------------|-----|----|
| S DASHBOARD                             | Select Building          |                   |                                |     |    |
| 2 Dashboard                             | TEST LATEEF - PROP211105 |                   | Unit                           |     | •  |
| B PROPERTY                              | Unit/Vila No             |                   | Unit/Villa Usage               |     |    |
| Register Property 3                     | Unit/Villa Type          |                   | SubType                        |     |    |
| D FEATURES                              | PUCK IN SAIDS INT 513    | AnnyalRentAmmoura | Is FEWA Common<br>(Yes/No)     | No  | •  |
| Couner Registration Add Signatory Inbox | Covered Asea (sam)       | FEWA Account No   |                                |     |    |
| My Applications                         | Attachments              |                   |                                |     |    |
|                                         | Choose File Type         |                   | Browse) No files selected      |     |    |
|                                         | Actions                  |                   |                                |     |    |
|                                         | Submit Save              |                   |                                |     |    |

املأ المعلومات المطلوبة :

بعد ملئ المعلومات ، إما أن تقدم للحصول على موافقة البلديه ، أو تحفظ النموذج لتقديمه لاحقا ، ويكون خيار الحفظ ممكناً عندما يتعين تسجيل أكثر من وحدة ، لإرسال وحدات متعددة كمعاملة واحدة ، حدد الوحدات التي تريد إرسالها ، يمكن أيضاً تحديد الكل ، إذا كنت تريد إرسال جميع الوحدات ، ثم أنقر فوق ثلاث نقاط في أعلى يمين الشبكة وأنقر فوق إرسال FM إلى .

| DASHBOARD                                                                                                    | Add New                    | TEST BBUILDING - I               | PROP211104                                                                                                    | Search                   |                            |                     |                           | and the second division of the second division of the second divisio |              |        |
|----------------------------------------------------------------------------------------------------|----------------------------|----------------------------------|----------------------------------------------------------------------------------------------------|--------------------------|----------------------------|---------------------|---------------------------|----------------------------------------------------------------------------------------------------|--------------|--------|
| Dashboard                                                                                                    |                            | IIA 🔛                            |                                                                                                    |                          |                            |                     | 6                         |                                                                                                    | 1            |        |
|                                                                                                    | IIA                        | Number                           | Name                                                                                                    | Type                     | Unit Type                  | Unit Sub Type       | Status                    | submit to                                                                                                    | FM .         |        |
| PROPERTY                                                                                                    | Approved                   |                                  | 702                                                                                                    | Unit                     | Building                   | 1 BHK               | Saved                     | 6                                                                                                    |              |        |
| Register Property                                                                                              | Pending                    | Number                           | Name                                                                                                    | Type                     | Unit Type                  | Linit Sub Type      | Status                    |                                                                                                    |              |        |
| Manage Property                                                                                                | Saved                      | <b>···</b>                       | 701                                                                                                    | Unit                     | Building                   | 2 BHK               | Saved                     | 0                                                                                                    | 0            |        |
| FEATURES                                                                                                    |                            | Number                           | Manage                                                                                                    | Trees                    | tielt To an                |                     |                           |                                                                                                    | 16           |        |
| Owner Registration                                                                                             |                            |                                  | 101                                                                                                    | Unit                     | Building                   | 1 BHK               | Pending                   | 0                                                                                                    | Û            |        |
| Add Signatory                                                                                                  |                            |                                  |                                                                                                    |                          |                            |                     |                           |                                                                                                    |              |        |
| Inbox                                                                                                    |                            |                                  |                                                                                                    | 2021 © E:                | AAR                        |                     |                           |                                                                                                    |              |        |
|                                                                                                    |                            |                                  |                                                                                                    |                          |                            |                     |                           |                                                                                                    |              |        |
|                                                                                                    |                            |                                  |                                                                                                    |                          |                            |                     |                           |                                                                                                    |              |        |
|                                                                                                    |                            |                                  |                                                                                                    |                          |                            |                     |                           |                                                                                                    |              |        |
|                                                                                                    |                            |                                  |                                                                                                    |                          |                            |                     |                           |                                                                                                    |              |        |
| Complete Annalysis of the state of the second second second second second second second second second second s | A Color State State States | Contraction of the second second | a the spectrum and the spectrum and the | CONTRACTOR OF CONTRACTOR | WARE PARTY OF THE PARTY OF | A CONTRACTOR OF THE | NAME AND A DESCRIPTION OF |                                                                                                    | - Providence | rend . |

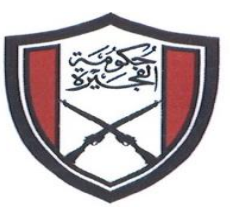

الإمارات العربية المتحدة حكومة المفجيرة بليدية المفجيرة

کيف تسجل فيلا في ايجار :

يعد تسجيل الفيلا أيضًا عملية من خطوتين وتشبه العملية الموضحة سابقًا ، من القائمة الجانبية اضغط على "تسجيل الملكية " لتوسيع القائمة ثم الضغط على "بناء "ستظهر هنا جميع المباني التي تم إدخالها بالفعل ، وفي حال اضافة مبنى جديد ، انقر على الزر الأزرق "إضافة مبنى جديد

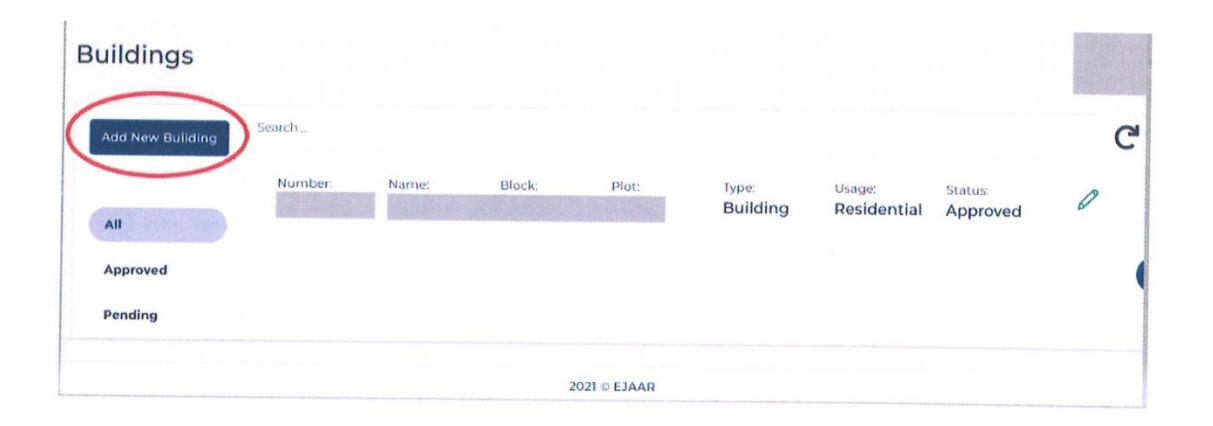

سيتم فتح نموذج ويجب املأ الاستمارة وأرفق خارطة الموقع و قائمة بجميع حسابات الهيئة الاتحادية للكهرباء والماء معتمدة و تحديد المنطقة والموقع في خارطة ،الموقع حدد فيلا في القائمة المنسدلة نوع المبنى Plot و Block تتوفر المعلومات مثل:

فيلا منفردة :

سيظهر مربع اختيار يحمل التصنيف فيلا" وحدة واحدة سيؤدي تحديد خانة الاختيار وارسال المعلومات المملوءة إلى إرسال كل من المبنى والوحدة يتعين على المستخدم زيارة خيار "وحدة التسجيل "وتقديمه من هناك لموافقة البلدية.

فيلا متعددة الوحدات :

إذا لم يتم تحديد خانة الاختيار " فيلا" وحدة واحدة ، فسوف يتعامل مع معلومات الفيلا المقدمة كمبنى وعند الموافقة، يمكن إضافة الوحدات إلى الفيلا وفقًا للإجراء العادي

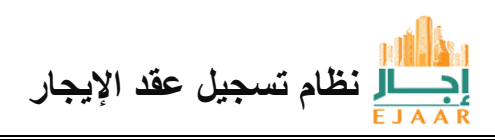

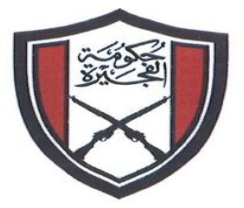

كيف يمكنني البدء بعقد في إيجار :

الإمارات العربية المتحدة

حـكــومـة الفجـيرة باـــديــة الفجـيرة

يمكن أن يبدأ العقد من قبل المؤجر أو المستأجر لوحدة ملكية مسجلة معتمدة . كمؤجر :

أنقر على رابط إدارة الممتلكات على يسار إيجار إلى

| ភ  | DASHBOARD         |
|----|-------------------|
| \$ | Dashboard         |
| [0 | PROPERTY          |
|    | Register Property |
| R  | Manage Property   |
| ٩  | FEATURES          |
|    | Inbox             |
| L  | My Applications   |

سيؤدي هذا إلى فتح شاشة حيث سيتم عرض جميع الوحدات المسجلة المعتمدة ، أنقر فوق الزر الأزرق " إجراء " ستظهر قائمة منسدلة ، أنقر فوق بدء العقد .

| Manage Property                               |          |      |        |                |               |             | Hon       | ne / Property | / Manag  |
|-----------------------------------------------|----------|------|--------|----------------|---------------|-------------|-----------|---------------|----------|
| Manage Property                               |          |      |        |                |               |             |           |               | G        |
| Copy CSV Excel PDF Print<br>Search:           |          |      |        |                |               |             |           |               |          |
| Property Number Location/Area                 | Building | Unit | Status | Contract<br>No | Start<br>Date | End<br>Date | Modify On | Action        | (        |
|                                               |          |      | Vacant |                |               |             | 25/3/2022 | Actions *     |          |
| Showing I to I of Lentries<br>Previous 1 Next |          |      |        |                |               |             | In        | ew Plot       | >        |
|                                               |          |      |        |                |               |             |           |               |          |
|                                               |          |      | 19     |                |               |             |           |               | Stal     |
|                                               |          |      |        |                | ار            | الإيجا      | جيل عقد   | ظام تسد       | لر<br>ار |

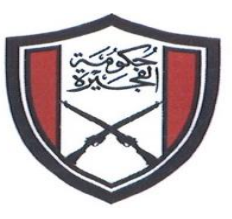

الإمارات العربية المتحدة حكومة المفجيرة بلدية المفجيرة

سيظهر النموذج أدناه يعرض جميع التفاصيل حول العقار ، إذا كان العقد مخصصاً لوحدات / عقارات متعددة ، فيمكن إضافة وحدات / خصائص إضافية من الزاوية اليمنى العليا الخطوة التالية هي إضافة معلومات المستأجر حدد القائمة المنسدلة التي تعرض العميل .

| Contract              |                             |                 |              |                            | Home / Contract          |
|-----------------------|-----------------------------|-----------------|--------------|----------------------------|--------------------------|
| Unit Details          |                             |                 |              |                            | Add Another Unit         |
| Unit ID:<br>Location: | 5092<br>الرمتا    Al Ramtha | Block:<br>Plot: | TEST<br>TEST | Land Type:<br>Property No: | Residential<br>100245092 |
| Owner Details         | 5                           |                 |              |                            |                          |
| Name:                 | IT Test Mobile USer         | Mobile:         | 05****217    | IDN:                       | 784-0000-0000011-1       |
| Add Tennant           |                             |                 |              |                            |                          |
| Customer              |                             |                 |              | Add Tennant                |                          |

يتم عرض خيارات متعددة ؛ حيث يمكن أن يكون المستأجر فردًا أو ورثة أو مؤسسة حكومية او شركة بالنسبة لرقم الهوية الإماراتية الفردية ، يجب إدخالها ، إذا كان الرقم التعريفي للهوية الإلكترونية الذي تم إدخاله مسجلاً لدى بلدية الفجيرة ، فعندئذٍ فقط يمكن أن تستمر العملية وإلا فإنه سيطلب أن يكون العميل مسجلاً في بلدية الفجيرة ، و يجب إدخال رقم الترخيص للشركة و بالنسبة للجهة الحكومية يجب إدخال رقم التسجيل في بلدية الفجيرة

| Owner Details             |         |           |      |                    |   |
|---------------------------|---------|-----------|------|--------------------|---|
| Nama: IT Taet Mahila USar | Mobile: | 05****217 | IDN: | 784-0000-0000011-1 | 5 |
| Customer                  |         |           |      |                    |   |
| Company                   |         |           |      |                    |   |

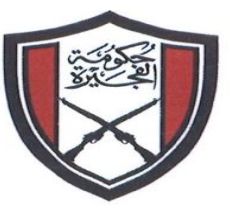

الإمارات العربية المتحدة حكومة المفجيرة بليدية المفجيرة

بعد إضافة المستأجر ، يمكن إدخال تفاصيل العقد عن طريق ملء المعلومات أدناه. بعد ملء المعلومات المطلوبة انقر "فوق "حفظ

|            |      | Rent Amount | Payment & Other Terms |                             |
|------------|------|-------------|-----------------------|-----------------------------|
| One Year   | •    | 20000       | 4 cheques             |                             |
| Start Date |      | End Date    |                       |                             |
| 05/09/2022 |      | 05/08/2023  | Choose File Type      | Choose Files No file chosen |
| Actions    |      |             |                       |                             |
|            | Save |             |                       |                             |
|            |      |             |                       |                             |

ستظهر رسالة توضيح رقم المعاملة للطلب ، يمكن استخدام هذا الرقم لتتبع الطلب في إيجار مع بلدية الفجيرة

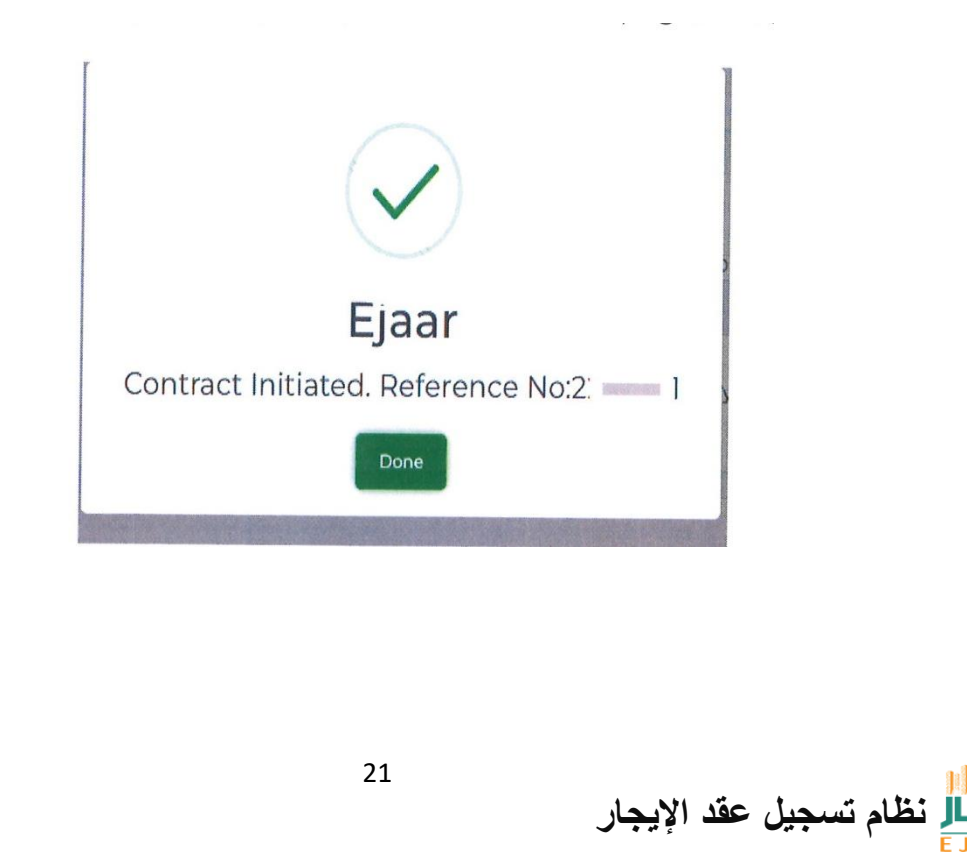

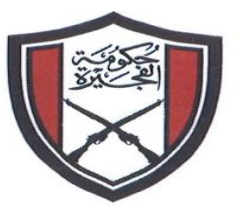

الإمارات العربية المتحدة حكومة الفجيرة بليدية الفجيرة

سيظهر زر بالون الازرق (Save & Sign) فعند النقر فوق الزر "حفظ وتوقيع "كما هو موضح بالرقم 1 ، أي إذا قام المؤجر بتسجيل الدخول باستخدام الهوية الرقمية (UAE PASS) يمكن توقيع العقد من خلالها ، وإذا تم تسجيل دخول المؤجر باستخدام اسم المستخدم وكلمة المرور البلدية ، فعليه أولاً تسجيل الدخول إلى الظاهر بالرقم 2 ومن ثم يمكن توقيع العقد .

| Contract D                     | Details                 |                      |                       |                                    |                                 | Application Details                                                             |
|--------------------------------|-------------------------|----------------------|-----------------------|------------------------------------|---------------------------------|---------------------------------------------------------------------------------|
| Contract<br>No:<br>Start Date: | RENT220590<br>09/5/2022 | Amount:<br>End Date: | 20000.00<br>08/5/2023 | Terms and<br>Conditions<br>Status; | 4 cheques<br>Contract Initiated | F M Ref#: 2205971<br>Application Type New Contract<br>Status Contract Initiated |
| Comments                       | 5                       |                      |                       |                                    |                                 |                                                                                 |
| Comments                       |                         | User                 | Name                  |                                    | Comment Date                    | Attachments                                                                     |
| Contract Init                  | liated                  | IT Test              | t Mobile USer         |                                    | May 9 2022 12:19PM              |                                                                                 |
| Comment                        |                         |                      |                       |                                    |                                 |                                                                                 |
|                                |                         |                      | Choose File           | е Туре                             | •                               | Choose Files No file chosen                                                     |

عند التوقيع الناجح على العقد ، سيتم عرض رسالة على النحو التالي ، سيتلقى المستأجر العقد من أجل توقيعه في صندوق الوارد الخاص به ، عند تسجيل الدخول كمستأجر .

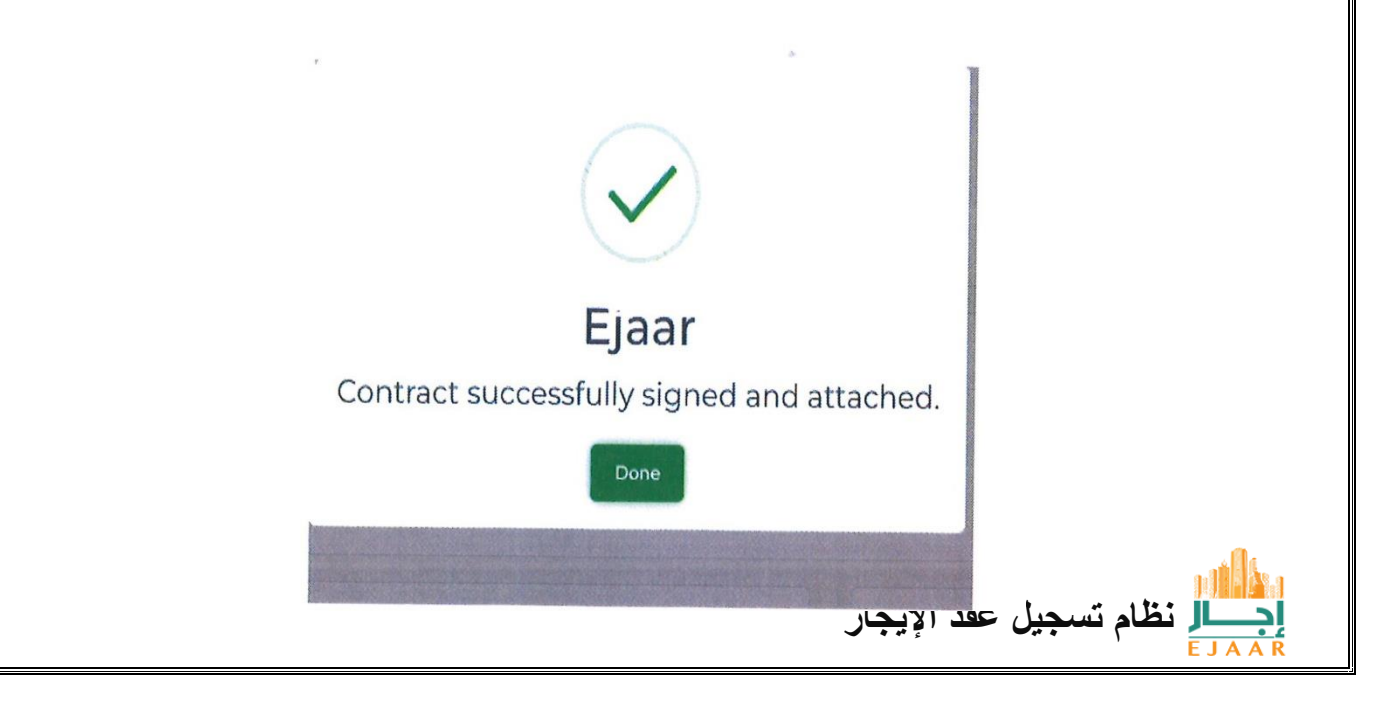

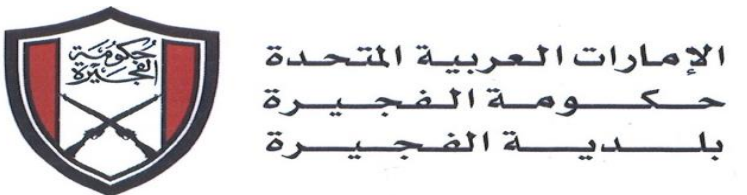

بصفتي المستاجر – كيف يمكنني بدء عقد إيجار : يمكن أن يبدأ العقد من قبل المستأجر أو المؤجر لوحدة ملكية مسجلة معتمدة كمالك ، انقر على رابط إدارة الممتلكات على اليسار إيجار مالك بعد تسجيل الدخول إلى .

| ☆ DASHBOARD       |
|-------------------|
| 🖋 Dashboard       |
|                   |
| Register Property |
| A Manage Property |
| L FEATURES        |
| ☑ Inbox           |
| A My Applications |

سيؤدي هذا إلى فتح شاشة حيث سيتم عرض جميع الخصائص المسجلة المعتمدة أنقر فوق الزر الأزرق "إجراء "ستظهر قائمة منسدلة ، انقر فوق بدء العقد .

|        | Manage Property               |            |         |          |           |          |        |           | C               |
|--------|-------------------------------|------------|---------|----------|-----------|----------|--------|-----------|-----------------|
|        | Copy CSV Excel PDF Print      |            |         |          |           |          |        |           |                 |
|        | Search:                       |            |         |          |           |          |        |           |                 |
|        |                               |            |         |          | Contract  | Start    | End    |           | (Q              |
|        | Property Number Location/Area | Building   | Unit    | Status   | No        | Date     | Date   | Modify On | Action          |
|        |                               |            |         | Vacant   |           |          |        | 25/3/2022 | Actions -       |
|        |                               | 1          | 1       |          |           |          |        | vi        | iew Plot        |
|        | Showing I to I of Tentries    |            |         |          |           |          |        | Cin       | itiate Contract |
|        |                               |            |         |          |           |          |        |           |                 |
| مقارات | . مخصصا لوحدات / ٢            | فان المعقد | إذا ك   | العقار   | ل حول     | لتفاصي   | جميع ا | يعرض .    | نموذج أدناه و   |
|        |                               | . L        | ، العلم | ة اليمن  | ن الزاويا | مافية مر | س إخ   | ر خصائم   | افة وحدات /     |
|        |                               |            |         | c1 = \$1 |           | f        |        | , .,,     |                 |
|        | 1 11                          | TI T T     |         | د الما   |           |          | (")    |           |                 |

ال نظام تسجيل عقد الإيجار

| الإمارات العر<br>حـكـومـة<br>بلـديـة | بية المتح<br>الفجي<br>لفجي | دة<br>رة<br>رة |                 | MIRATES<br>FUJAIRAH<br>CIPALITY | ÈD ARAB E<br>ERNMENT OF<br>IRAH MUNI |
|--------------------------------------|----------------------------|----------------|-----------------|---------------------------------|--------------------------------------|
| Home / Contract                      |                            |                |                 |                                 | Contract                             |
| Add Another Unit                     |                            |                |                 |                                 | Unit Details                         |
| Residential<br>100245092             | Land Type:<br>Property No: | TEST<br>TEST   | Block:<br>Plot: | 5092<br>الرمط    Al Ramtha      | Unit ID:<br>Location:                |
|                                      |                            |                |                 |                                 | Owner Details                        |
| 784-0000-0000011-1                   | IDN:                       | 05*****217     | Mobile:         | IT Test Mobile USer             | Name:                                |
|                                      |                            |                |                 |                                 | Add Tennant                          |
|                                      | Add Tengant                |                | IDN Number      |                                 | Customer                             |

يتم عرض خيارات متعددة؛ حيث يمكن أن يكون المستأجر شركة أو فردًا أو كيانا حكوميًا بالنسبة لرقم الهوية الإماراتية الفردية، يجب إدخالها ، إذا كان الرقم التعريفي للهوية الإلكترونية الذي تم إدخاله مسجلاً لدى بلدية الفجيرة ، فعندئذٍ فقط يمكن أن تستمر العملية وإلا فإنه سيطلب أن يكون العميل مسجلاً في بلدية الفجيرة يجب إدخال رقم الترخيص للشركة

بالنسبة للجهة الحكومية ، يجب إدخال رقم التسجيل في بلدية الفجيرة

| Owner Details |                 |            |           |                              |                    |
|---------------|-----------------|------------|-----------|------------------------------|--------------------|
| Name: IT To   | et Mohila LISar | Mobile:    | 05****217 | IDN:                         | 784-0000-0000011-1 |
| Customer      |                 |            |           |                              |                    |
| Company       |                 |            |           |                              |                    |
| Govt          |                 |            |           |                              |                    |
| 1210-10-10-1  |                 | IDN Number |           | printing and a second second |                    |

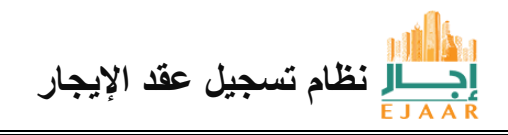

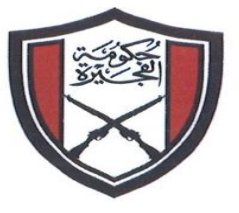

الإمارات العربية المتحدة حكومة الفجيرة بليدية الفجيرة

بعد إضافة المستأجر ، يمكن إدخال تفاصيل العقد عن طريق مل، المعلومات أدناه. بعد مل، المعلومات المطلوبة ، انقر "فوق "حفظ

| Contract Terms |    | Rent Amount | Paumont & Other Terms |                             |            |
|----------------|----|-------------|-----------------------|-----------------------------|------------|
| One Year       | v  | 20000       | 4 cheques             |                             |            |
| Start Date     |    | End Date    | 4 cheques             |                             |            |
| 05/09/2022     |    | 05/08/2023  | Choose File Type      | Choose Files No file chosen | <b>(j)</b> |
| Actions        |    |             |                       |                             |            |
| Sav            | re |             |                       |                             |            |

ستظهر رسالة توضيح رقم المعاملة للطلب ، يمكن استخدام هذا الرقم لتتبع الطلب في إيجار مع بلدية الفجيرة

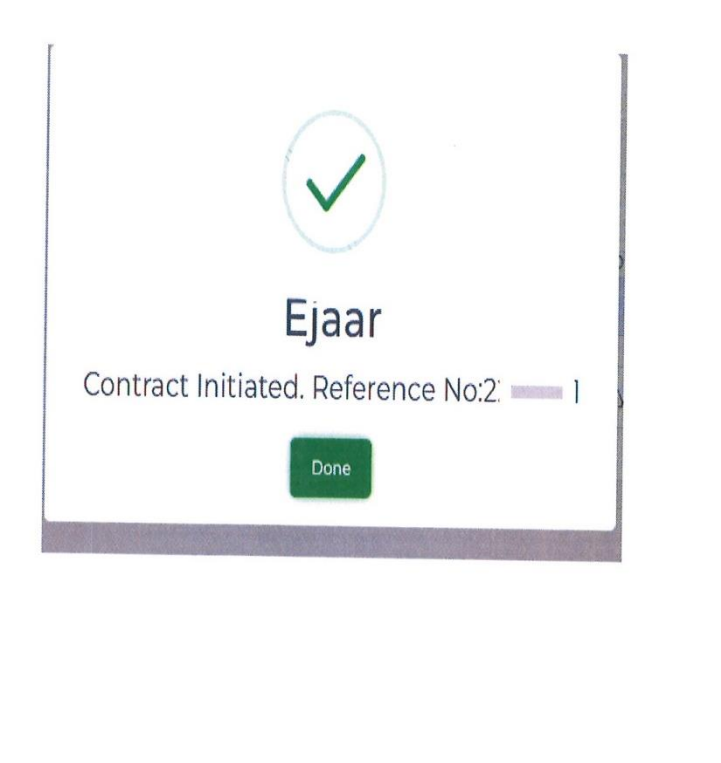

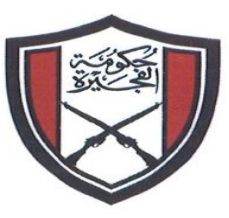

الإمارات العربية المتحدة حكومة الفجيرة بلدية الفجيرة

بالون الأزرق " Save & Sign " سيظهر زر يجب أن يكون للمالك ( الشركة ) الموقع مضافاً ومعتمداً من البلدية لتوقيع العقد الموضح UAE Pass بالنقر فوق الزر تسجيل الدخول بإستخدام UAE Pass يجب على الموقع تسجيل الدخول إلى بالرقم 2 ، ثم النقر فوق الزر حفظ وتوقيع كما هو موضح في 1 ، يمكن توقيع العقد .

| Contract E                                          | Details |                                             |               |                                    |                                                                 | Application Details                                                           |  |
|-----------------------------------------------------|---------|---------------------------------------------|---------------|------------------------------------|-----------------------------------------------------------------|-------------------------------------------------------------------------------|--|
| Contract RENT220590<br>No:<br>Start Date: 09/5/2022 |         | Amount: 20000.00 T<br>End Date: 08/5/2023 S |               | Terms and<br>Conditions<br>Status: | Terms and 4 cheques<br>Conditions<br>Status: Contract Initiated | FM Ref#: 2205971<br>Application Type New Contrac<br>Status Contract Initiated |  |
| Comments                                            | 5       | licert                                      | Nama          |                                    |                                                                 |                                                                               |  |
|                                                     |         | Useri                                       | warne         |                                    | Comment Date                                                    | Attachments                                                                   |  |
| Contract Init                                       | liated  | IT Test                                     | t Mobile USer |                                    | May 9 2022 12:19PM                                              |                                                                               |  |
| Comment                                             |         |                                             |               |                                    |                                                                 |                                                                               |  |
|                                                     |         |                                             | Choose File   | е Туре                             | •                                                               | Choose Files No file chosen                                                   |  |

عند التوقيع الناجح على العقد ، سيتم عرض رسالة على النحو التالي ، سيتلقى المستأجر العقد من أجل توقيعه في صندوق الوارد الخاص به ، عند تسجيل الدخول كمستأجر .

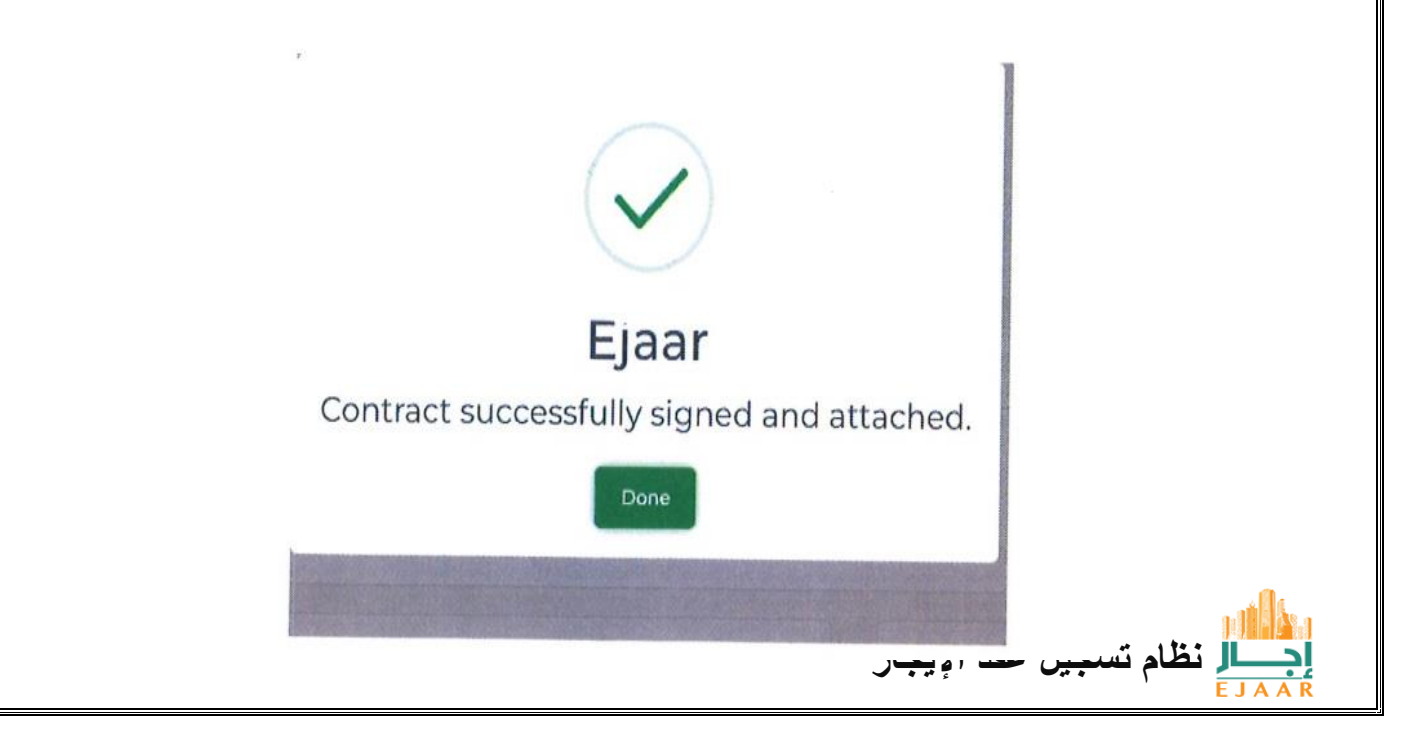

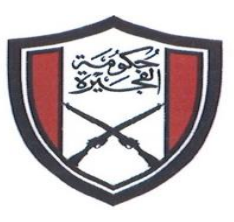

الإمارات العربية المتحدة حكومة المفجيرة بليدية المفجيرة

كمدير عقارات إيجار : كيف يمكنني بدء عقد في إيجار : يمكن أن يبدأ العقد من قبل المستأجر أو المالك أو مدير العقارات لوحدة ملكية مسجلة معتمدة على اليسار Manage property انقر على رابط إيجار بعد تسجيل الدخول إلى Property Manager

| ☆ DASHBOARD       |
|-------------------|
| 🦨 Dashboard       |
|                   |
| Register Property |
| 요 Manage Property |
| E FEATURES        |
| 🖾 Inbox           |
| 名 My Applications |

سيؤدي هذا إلى فتح شاشة حيث سيتم عرض جميع الخصائص المسجلة المعتمدة أنقر فوق الزر الأزرق إجراء ستظهر قائمة منسدلة انقر فوق بدء العقد .

| Manage Property                     |          |      |        |                |               |             | Hon       | ne / Property / Manag |
|-------------------------------------|----------|------|--------|----------------|---------------|-------------|-----------|-----------------------|
| Manage Property                     |          |      |        |                |               |             |           | C                     |
| Copy CSV Excel PDF Print<br>Search: |          |      |        |                |               |             |           |                       |
| Property Number Location/Area       | Building | Unit | Status | Contract<br>No | Start<br>Date | End<br>Date | Modify On | Action                |
|                                     |          |      | Vacant |                | **            | -           | 25/3/2022 | Actions *             |
| Showing I to I of Lentries          |          |      |        |                |               |             | Vie       | tiate Contract        |

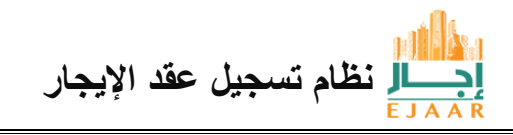

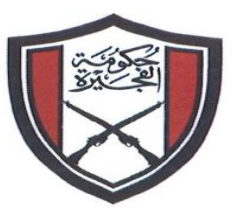

الإمارات العربية المتحدة حكومة المفجيرة بليدية المفجيرة

سيظهر النموذج أدناه يعرض جميع التفاصيل حول العقار إذا كان العقد مخصصاً لوحدات / عقارات متعددة ، فيمكن إضافة وحدات / خصائص إضافيه من الزاوية اليمنى العليا الخطوة التالية هي إضافة معلومات المستأجر حدد القائمة المنسدلة التي تعرض العميل .

| Contract              |                             |                 |              |                            | Home / Contract          |
|-----------------------|-----------------------------|-----------------|--------------|----------------------------|--------------------------|
| Unit Details          |                             |                 |              |                            | Add Another Unit         |
| Unit ID:<br>Location: | 5092<br>الرمان    Al Ramtha | Block:<br>Plot: | TEST<br>TEST | Land Type:<br>Property No: | Residential<br>100245092 |
| Owner Detail          | ls                          |                 |              |                            |                          |
| Name:                 | IT Test Mobile USer         | Mobile:         | 05****217    | IDN:                       | 784-0000-0000011-1       |
| Add Tennant           |                             |                 |              |                            |                          |
| Customer              |                             | IDN Number      |              | Add Tennant                |                          |

يتم عرض خيارات متعددة؛ حيث يمكن أن يكون المستأجر شركة أو فردًا أو كيانا حكوميا بالنسبة لرقم الهوية الإماراتية الفردية ، يجب إدخالها ، إذا كان الرقم التعريفي للهوية الإلكترونية الذي تم إدخاله مسجلاً لدى بلدية الفجيرة ، فعندئذٍ فقط يمكن أن تستمر العملية وإلا فإنه سيطلب أن يكون العميل مسجلاً في بلدية الفجيرة

. يجب إدخال رقم الترخيص للشركة

بالنسبة للجهة الحكومية ، يجب إدخال رقم التسجيل في بلدية الفجيرة

| Owner Detail | ls                   |            |           |             |                      |
|--------------|----------------------|------------|-----------|-------------|----------------------|
| Nama:        | IT Taet Mahila 115ar | Mobile:    | 05****217 | IDN:        | 784-0000-0000011-1   |
| Customer     |                      |            |           |             |                      |
| Company      |                      |            |           |             |                      |
| Govt         |                      |            |           |             |                      |
| Customer     | •                    | IDN Number |           | Add Tennant |                      |
|              |                      |            |           |             | -                    |
|              |                      |            |           |             |                      |
|              |                      |            |           |             | . mis                |
|              |                      | 28         |           |             | n d <b>i k</b> asa   |
|              |                      |            |           | ك الأبحار   | احسار نظام تسحيل عقد |
|              |                      |            |           |             | EJAAR                |

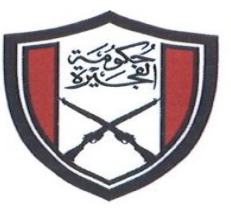

الإمارات العربية المتحدة حكومة المفجيرة بليدية المفجيرة

بعد إضافة المستأجر ، يمكن إدخال تفاصيل العقد عن طريق ملئ المعلومات أدناه .بعد ملء المعلومات المطلوبة ، انقر "فوق "حفظ

| One Year     20000     4 cheques       Start Date     End Date       05/09/2022     05/08/2023     Choose File Type |            |   | Rent Amount | Payment & Other Terms |                             |
|----------------------------------------------------------------------------------------------------|------------|---|-------------|-----------------------|-----------------------------|
| Start Date     End Date       05/09/2022     05/08/2023     Choose File Type     Choose Files     No file chosen    | One Year   | * | 20000       | 4 cheques             |                             |
| 05/09/2022 05/08/2023 Choose File Type Choose Files No file chosen                                                  | Start Date |   | End Date    |                       |                             |
| Actions                                                                                                    | 05/09/2022 |   | 05/08/2023  | Choose File Type      | Choose Files No file chosen |
|                                                                                                    | Actions    |   |             |                       |                             |
|                                                                                                    |            |   |             |                       |                             |

ستظهر رسالة توضح رقم المعاملة للطلب . يمكن استخدام هذا الرقم لتتبع الطلب في إيجار مع بلدية الفجيرة

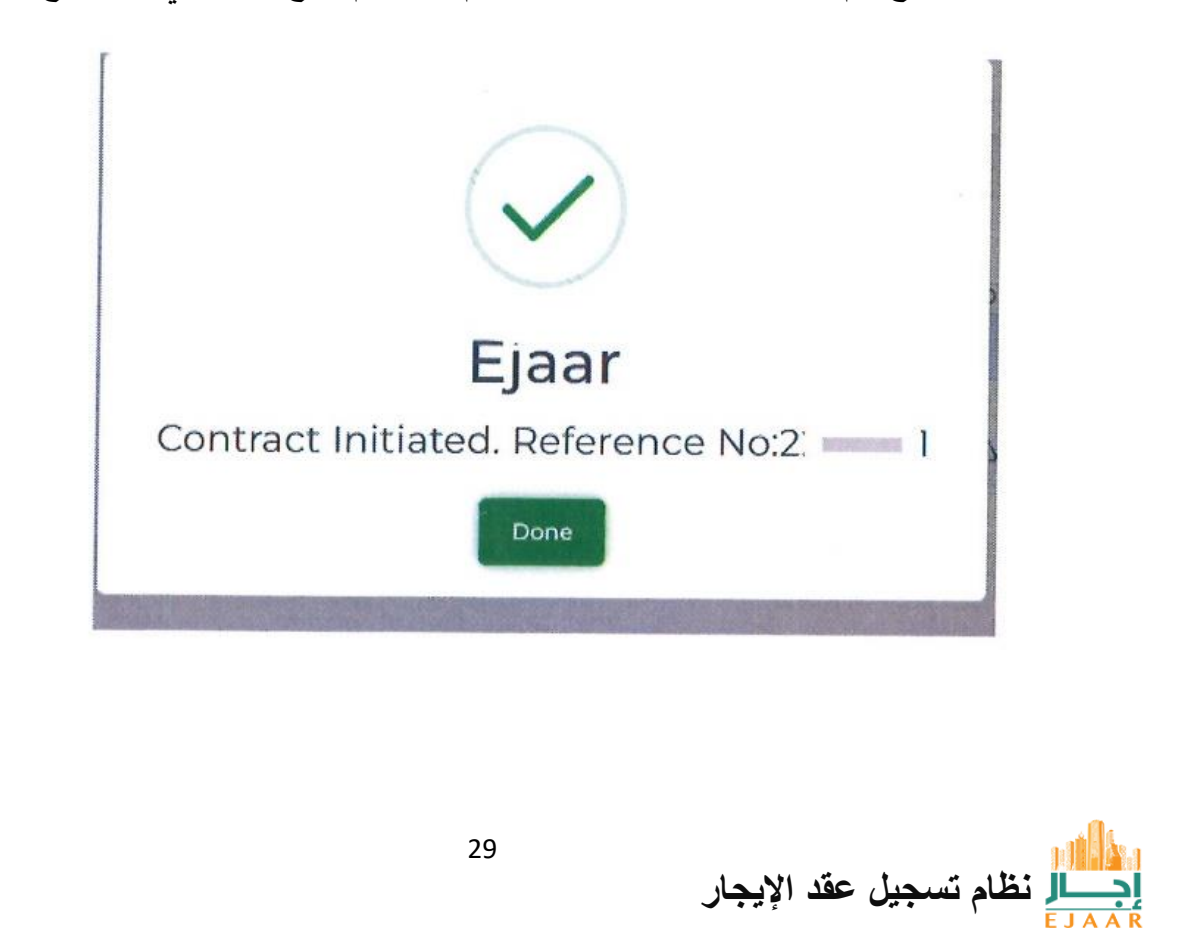

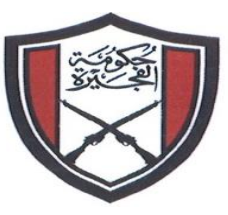

الإمارات العربية المتحدة حكومة المفجيرة بليديية المفجيرة

باللون الأزرق "save & sign" سيظهر زر يجب أن يكون لدى مدير العقارات الموقع توقيع مضاف ومعتمد من البلدية لتوقيع العقد الموضح "UAE Pass " يجب على الموقع تسجيل الدخول إلى بالرقم 2، ثم النقر فوق الزر " حفظ وتوقيع" كما هو موضح في 1 يمكن توقيع العقد .

| Contract D                     | Details                 |                      |                       |                                    |                                 | <b>Application Details</b>                                                     |
|--------------------------------|-------------------------|----------------------|-----------------------|------------------------------------|---------------------------------|--------------------------------------------------------------------------------|
| Contract<br>No:<br>Start Date; | RENT220590<br>09/5/2022 | Amount:<br>End Date: | 20000.00<br>08/5/2023 | Terms and<br>Conditions<br>Status: | 4 cheques<br>Contract Initiated | FM Ref4: 2205971<br>Application Type New Contract<br>Status Contract Initiated |
|                                |                         |                      |                       |                                    | •                               |                                                                                |
| comments                       | ;                       |                      |                       |                                    |                                 |                                                                                |
| Comments                       |                         | User Na              | ame                   |                                    | Comment Date                    | Attachments                                                                    |
| Contract Init                  | iated                   | IT Test              | Mobile USer           |                                    | May 9 2022 12:19PM              |                                                                                |
| Comment                        |                         |                      |                       |                                    |                                 |                                                                                |
|                                |                         |                      | Choose File           | е Туре                             | •                               | Choose Files No file chosen                                                    |

عند التوقيع الناجح على العقد، سيتم عرض رسالة على النحو التالي. سيبقى المستأجر العقد من أجل توقيعه في صندوق الوارد الخاص به ، عند تسجيل الدخول كمستأجر

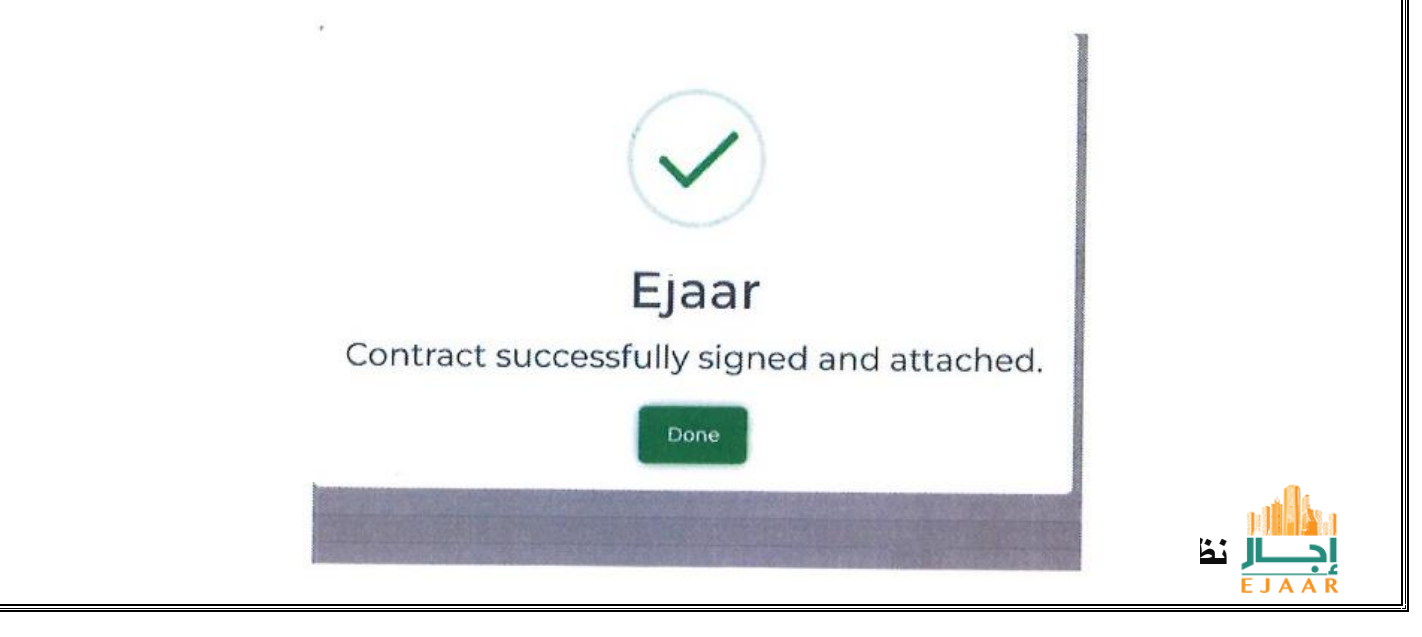

| UNITED ARAB EMIRATES<br>GOVERNMENT OF FUJAIRAH<br>FUJAIRAH MUNICIPALITY |                              | الإمارات العربية المتحدة<br>حكومة الفجيرة<br>بليدية الفجيرة                                                                     |
|-------------------------------------------------------------------------|------------------------------|----------------------------------------------------------------------------------------------------|
| فرد أو شركة أو كيان حكومي بعد تسجيل                                     | ا<br>جيل الدخول كمستأجر<br>ر | كيف يمكنني بدء عقد في إيجار كمستأجر :<br>يمكن للمستأجر بدء/ بدء عقد من خلال تسم<br>الدخول انقر فوق الزر "علبة الوارد" على اليسا |
| 1                                                                       | ි DASHBOARD                  |                                                                                                    |
| <b>\$</b> 9<br>L                                                        | Dashboard                    |                                                                                                    |
| 2                                                                       | Inbox<br>My Applications     |                                                                                                    |

سيتم عرض شاشة ، انقر فوق الزر الأزرق "إضافة عقد جديد

|                  |                  |              |      |        | Home / Inbox |
|------------------|------------------|--------------|------|--------|--------------|
| Add New Contract | E Dulas          |              |      |        | G            |
| Application Ref  | Application Type | Submitted On | Unit | Status | Action       |
|                  |                  |              |      |        |              |

سيتم عرض نموذج يسأل عن رقم الخاصية . رقم العقار هذا متاح مع المالك ، مدير الملكية للعقار

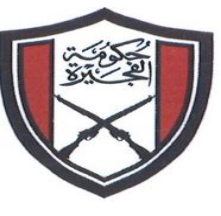

الإمارات العربية المتحدة حكومة الفجيرة بليدية الفجيرة

| Applications               |                        |              |   |
|----------------------------|------------------------|--------------|---|
| Add New Contract           | Select Property        |              | × |
| Copy CSV Excel             | insert Property Number |              |   |
| Application Ref            |                        |              |   |
| No data available in ta    |                        | Close Search |   |
| Showing 0 to 0 of 0 entrie | 5                      |              |   |

عند ادخال رقم عقار صالح ، سيتم عرض تفاصيل العقار حيث تم تجديد معلومات المستأجر والمالك بالإضافة إلى تفاصيل العقار .

"ادخل تفاصيل العقار وانقر على زر "حفظ

|            |      | Rent Amount | Payment & Other Terms |                             |    |
|------------|------|-------------|-----------------------|-----------------------------|----|
| One Year   | •    | 20000       | 4 cheques             |                             |    |
| Start Date |      | End Date    |                       |                             | -  |
| 05/09/2022 |      | 05/08/2023  | Choose File Type      | Choose Files No file chosen | 10 |
|            |      |             |                       |                             |    |
| octions    |      |             |                       |                             |    |
|            |      |             |                       |                             |    |
|            |      |             |                       |                             |    |
|            | iave |             |                       |                             |    |
|            |      |             |                       |                             |    |

ستظهر رسالة توضح رقم المعاملة للطلب . يمكن استخدام هذا الرقم لتتبع الطلب في إيجار مع بلدية الفجيرة

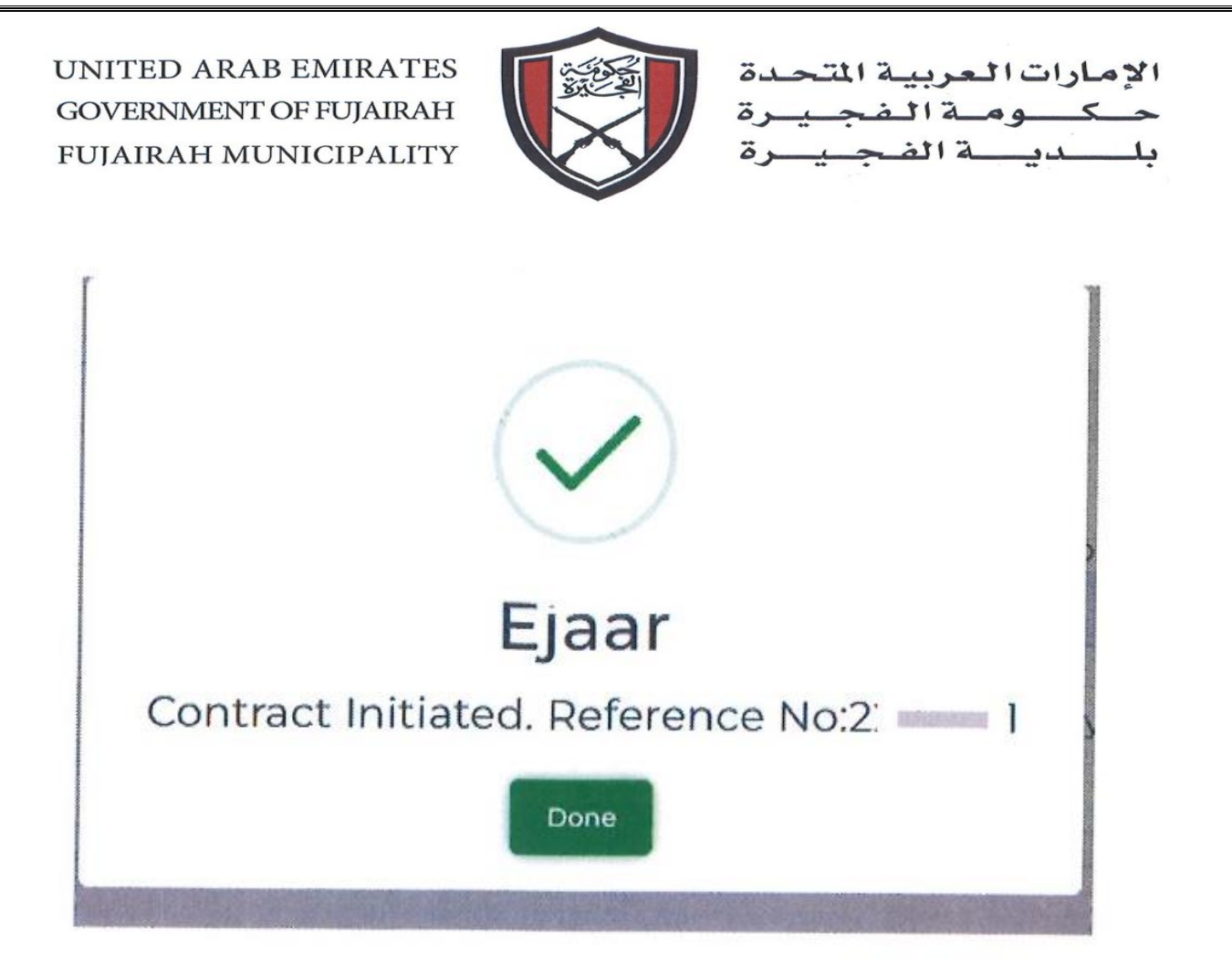

باللون الأزرق Save & Sign سيظهر زر فيمكن توقيع العقد بالنقر فوق الزر حفظ وتوقيع ،UAE Pass إذا قام المستأجر ، الفرد بتسجيل الدخول باستخدام كما هو موضح (1) UAE إذا تم تسجيل دخول المستأجر الفرد باستخدام بيانات اعتماد البلدية ، فعليه أولاً تسجيل الدخول إلى الموضح بالرقم 2 ، ثم النقر فوق الزر Pass" UAE من خلال النقر فوق الزر "تسجيل الدخول" باستخدام Pass حفظ وتوقيع " كما هو موضح في 1 يمكن توقيع العقد" في حالة وجود مستأجر ( شركة أو كيان حكومي ) ، يجب أن يكون للمستأجر الموقع مضافًا ومعتمدًا من البلدية لتوقيع العقد QAE Pass بالنقر فوق الزر "تسجيل الدخول" باستخدام در البلدية في حالة وجود مستأجر ( شركة أو كيان حكومي ) ، يجب أن يكون للمستأجر الموقع مضافًا ومعتمدًا من البلدية لتوقيع العقد Pass بالقر فوق الزر "تسجيل الدخول باستخدام على الموقع تسجيل

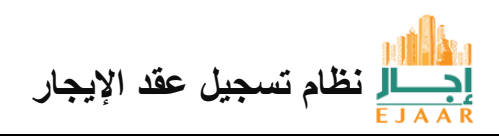

UNITED ARAB EMIRATES الإمارات العربية المتحدة ومةالفجيرة GOVERNMENT OF FUJAIRAH 5 دية الفجيرة FUJAIRAH MUNICIPALITY log Sign in with UAE PASS 0 **Contract Details Application Details** Contract RENT220590 Amount: 20000.00 Terms and 4 cheques FM Ref#: 2205971 No: Conditions End Date: 08/5/2023 Application Type New Contract Start Date: 09/5/2022 Status: Contract Initiated Status Contract Initiated Comments Comments User Name **Comment Date** Attachments Contract Initiated IT Test Mobile USer May 9 2022 12:19PM Comment Choose File Type Choose Files No file chosen

عند التوقيع الناجح على العقد ، سيتم عرض رسالة على النحو التالي . سيتلقى المستأجر العقد من أجل توقيعه في صندوق الوارد الخاص به ، عند تسجيل الدخول كمستأجر .

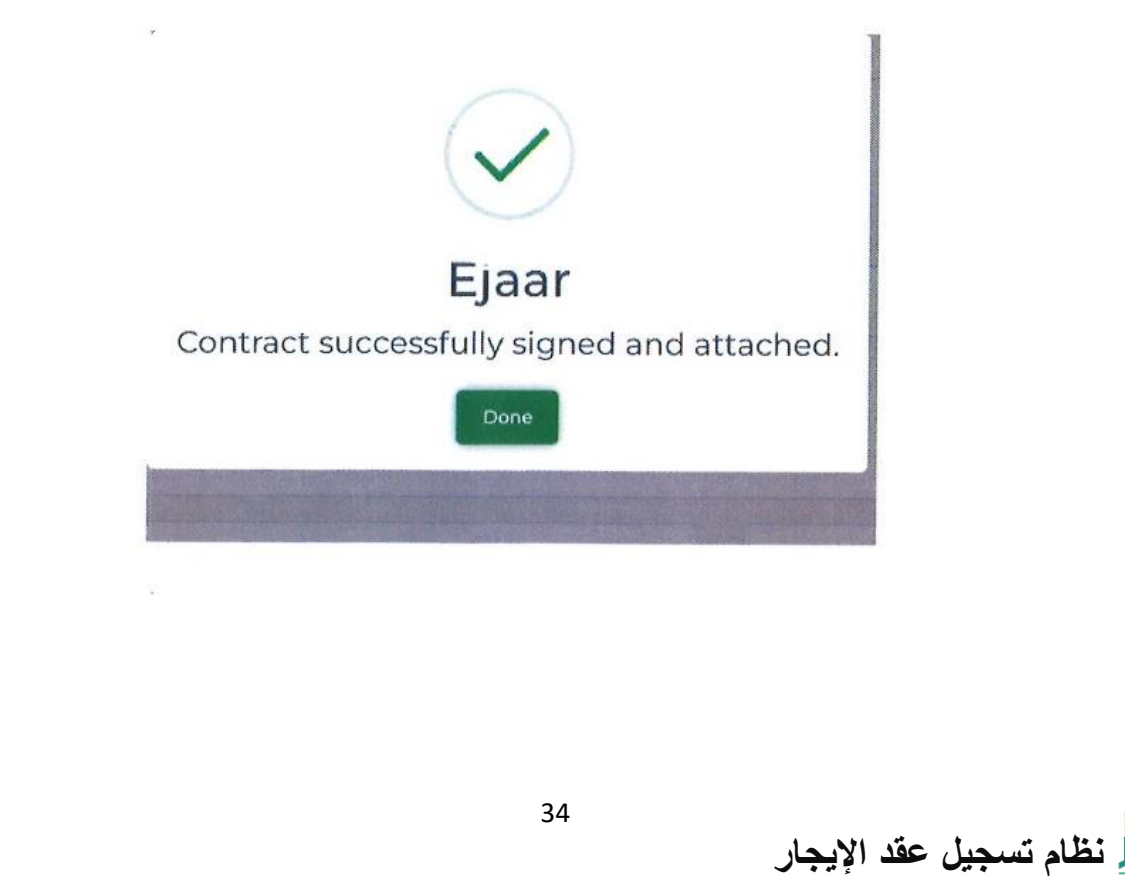

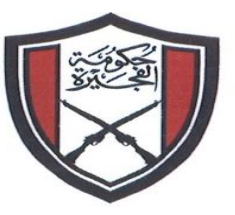

الإمارات العربية المتحدة حكومة المفجيرة بلددية المفجيرة

كيف يمكنني توقيع عقد في إيجار:

شركة ، مدير عقارات ، جهة حكومية

يجب أن يكون لدى الشخص الذي تم تسجيل الدخول مضاف إليه توقيع ومعتمد من البلدية من أجل توقيع العقد UAE Past بالنقر فوق الزر "تسجيل الدخول باستخدام UAE Past يجب على الموقع تسجيل الدخول إلى الموضح بالرقم 2 ، ثم النقر فوق الزر "حفظ وتوقيع "كما هو موضح في 1 يمكن توقيع العقد .

| Contract D                     | Details                 |                      |                       |                                    |                                 | Application Details                                                            |
|--------------------------------|-------------------------|----------------------|-----------------------|------------------------------------|---------------------------------|--------------------------------------------------------------------------------|
| Contract<br>No:<br>Start Date: | RENT220590<br>09/5/2022 | Amount:<br>End Date: | 20000.00<br>08/5/2023 | Terms and<br>Conditions<br>Status: | 4 cheques<br>Contract Initiated | FM Ref#: 2205971<br>Application Type New Contract<br>Status Contract Initiated |
| Comments                       | 5                       |                      |                       |                                    |                                 |                                                                                |
| Comments                       |                         | User                 | Name                  |                                    | Comment Date                    | Attachments                                                                    |
| Contract Init                  | tiated                  | IT Tes               | t Mobile USer         |                                    | May 9 2022 12:19PM              |                                                                                |
| Comment                        |                         |                      |                       |                                    |                                 |                                                                                |
|                                |                         |                      | Choose File           | e Type                             |                                 | Choose Files No file chosen                                                    |

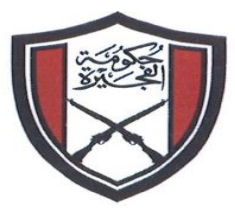

الإمارات العربية المتحدة حكومة الفجيرة بليدية الفجييرة

كيف يمكنني توقيع عقد في إيجار إجار : افتح تفاصيل الصفقة بعد تسجيل الدخول إلى ايجار كمستأجر

| H EJAAR                  | =                                            | (ð s                  | Sign in with UAE PASS |                                  | IT Test Mobile USer Dwner | ٢            |  |
|--------------------------|----------------------------------------------|-----------------------|-----------------------|----------------------------------|---------------------------|--------------|--|
| 🕯 DASHBOARD              | Inbox                                        |                       |                       |                                  |                           | Home / Inbox |  |
| <sup>9</sup> Dashboard   | Applications                                 |                       |                       |                                  |                           | C            |  |
| D PROPERTY               | Copy CSV Exce                                | POF Print             |                       |                                  |                           |              |  |
| Register Property >      | Search:                                      |                       |                       |                                  |                           |              |  |
|                          | Application Ref                              | Application Type      | Submitted On          | Unit                             | Status                    | Action       |  |
| ) FEATURES               | 220420                                       | Property Registration | 5/10/2022 9:10:59 AM  | Test Building From IT - 501 TEST | Payment Pending           | Actions *    |  |
| Inbox<br>My Applications | 2205971                                      | New Contract          | 5/9/2022 12:19:37 PM  | UAEPASS 2 - 101 TEST             | Contract Initiated 1      | Actions *    |  |
|                          | Showing 1 to 2 of 2 entri<br>Previous 1 Next | es                    |                       |                                  |                           | $\smile$     |  |
|                          | 2022 © CJAAR                                 |                       |                       |                                  |                           |              |  |

سيظهر الزر الأزرق "الدفع" انقر فوق الزر وسيعيد توجيهك إلى بوابة الدفع

|                    | <ul> <li>Owner Details</li> </ul> |                        | Tennant Details                         |                               |      |
|--------------------|-----------------------------------|------------------------|-----------------------------------------|-------------------------------|------|
| O DASHBOARD        | Nome: If Test Mobile USer         |                        | Name, IT Test FM                        |                               |      |
| 2 Dashboard        | Mobile: 05*****217                |                        | Mobile: 05*****164                      |                               |      |
|                    | 10N1DN: 784-0000-000001-1         |                        | IDN: 784-5555-55555555                  |                               |      |
| D FRATURES         |                                   |                        |                                         |                               |      |
|                    | Contract Details                  |                        |                                         | Application Details           |      |
| 64 tobox           | Create New DENTIDORNO             |                        | (1) (1) (1) (1) (1) (1) (1) (1) (1) (1) |                               | 1    |
| AL My Applications | Start Date: 03/5/2022             | End Date: 08/5/2023 Co | erms and 4 cheques<br>enditions         | Application Type New Contract | 18   |
|                    |                                   | 51                     | atus: Payment Pending                   | Status Payment Pending        |      |
|                    |                                   |                        |                                         |                               | Ø    |
|                    | Commenter                         |                        |                                         |                               | - 13 |
|                    | comments                          |                        |                                         |                               |      |
|                    | Comments                          | User Name              | Comment Date                            | Attachments                   |      |
|                    | Contract Initiated                | IT Test Mobile USer    | May 9 2022 \$2:19PM                     |                               |      |
|                    | Comment                           |                        |                                         |                               |      |
|                    |                                   | Chaose File Type       | • Br                                    | owse. The files selected      |      |
|                    | - Steteomman                      | 2                      | 2023 0 EJAAR                            | <u> </u>                      | Ĵ    |
|                    |                                   |                        |                                         |                               |      |
|                    |                                   |                        |                                         |                               |      |

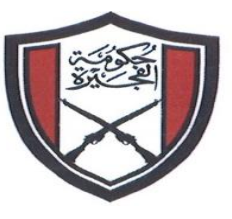

الإمارات العربية المتحدة حكومة الفجيرة بليدية الفجيرة

قم بتعبئة بيانات الدفع حسب المبلغ المعروض عند السداد الناجح، ستقوم البلدية بختم العقد رقمياً وإتمام المعاملة.

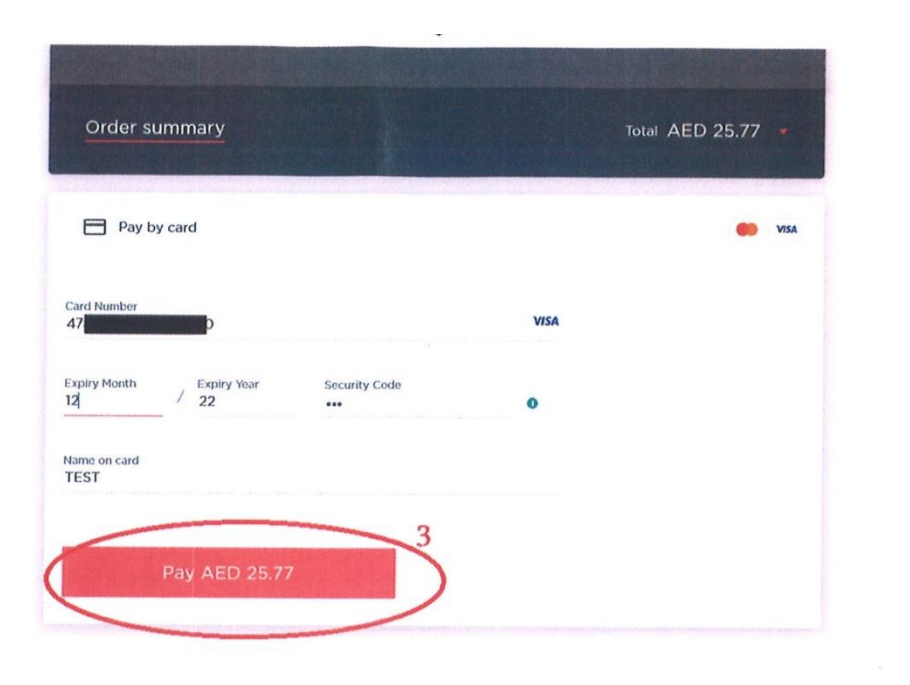

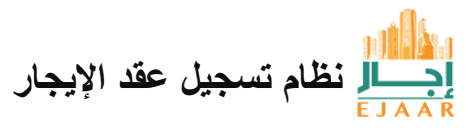

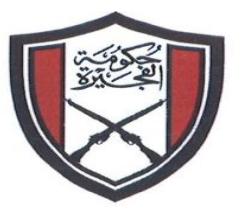

الإمارات العربية المتحدة حكومة المفجيرة بليدية المفجيرة

كيف يمكنني إلغاء عقد في الإيجار الخاص بي في إيجار :

إذا لم يتم توقيع العقد من قبل الطرفين ، فيمكن إلغاؤه داخل إيجار بالنقر فوق الزر "إلغاء العقد" على النحو التالي

|                                       | =                                      | logic Sign in with UAE PAS | s                     | 1    | Rendered and the  |                |
|---------------------------------------|----------------------------------------|----------------------------|-----------------------|------|-------------------|----------------|
| ନ୍ନ DASHBOARD<br>🚀 Dashboard          | Applications<br>Copy CSV Ex<br>Search: | cel PDF Print              |                       |      |                   | C              |
| D PROPERTY                            | Application Ref                        | Application Type           | Submitted On          | Unit | Status            | Action         |
| Register Property     Manage Property |                                        | New Contract               | 5/10/2022 12:05:47 PM |      | Signed By Tenant  | Actions •      |
| E FEATURES                            | -                                      | Property Registration      | 2/16/2022 1:46:05 PM  |      | Payment Pending C | ancel Contract |

إذا تم توقيع العقد من قبل الطرفين ، فيمكن إلغاؤه من مكتب العملاء في بلدية الفجيرة .

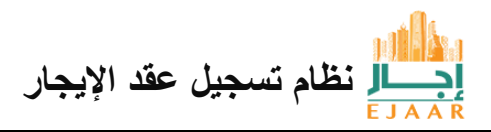